# ASUS Tablet IN SEARCH OF INCREDIBLE MANUALE UTENTE

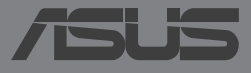

#### 18802 Prima edizione Gennaio 2014

#### **INFORMAZIONI SUL COPYRIGHT**

Copyright © 2014 ASUSTeK Computer, Inc.

Tutti i diritti riservati.

Nessuna parte di questo manuale, compresi i prodotti e i software in esso descritti, può essere riprodotta, trasmessa, trascritta, archiviata in un sistema di recupero o tradotta in alcuna lingua, in alcuna forma e in alcun modo, fatta eccezione per la documentazione conservata dall'acquirente a scopi di backup, senza l'espressa autorizzazione scritta di ASUSTeK COMPUTER INC. ("ASUS").

ASUS FORNISCE QUESTO MANUALE "COSÌ COM'È" SENZA GARANZIA DI ALCUN TIPO, ESPLICITA O IMPLICITA, INCLUDENDO SENZA LIMITAZIONE LE GARANZIE O CONDIZIONI IMPLICITE DI COMMERCIABILITÀ O IDONEITÀ AD UN PARTICOLARE SCOPO.

IN NESSUN CASO ASUS, I SUOI DIRIGENTI, FUNZIONARI, IMPIEGATI O DISTRIBUTORI SONO RESPONSABILI PER QUALSIASI DANNO INDIRETTO, PARTICOLARE, ACCIDENTALE O CONSEGUENTE (COMPRESI DANNI DERIVANTI DA PERDITA DI PROFITTO, PERDITA DI CONTRATTI, PERDITA D'USO O DI DATI, INTERRUZIONE DELL'ATTIVITÀ E SIMILI), ANCHE SE ASUS È STATA AVVISATA DELLA POSSIBILITÀ CHE TALI DANNI SI POSSANO VERIFICARE IN SEGUITO A QUALSIASI DIFETTO O ERRORE NEL PRESENTE MANUALE O NEL PRODOTTO.

I prodotti e nomi delle aziende che compaiono in questo manuale possono essere marchi registrati o diritti d'autore delle rispettive aziende, o meno, e sono usati a solo scopo identificativo o illustrativo, a beneficio dell'utente, senza alcuna intenzione di violazione dei diritti di alcun soggetto.

LE SPECIFICHE E LE INFORMAZIONI CONTENUTE IN QUESTO MANUALE SONO FORNITE A SOLO USO INFORMATIVO E SONO SOGGETTE A CAMBIAMENTI IN QUALSIASI MOMENTO, SENZA PREAVVISO, E NON POSSONO ESSERE INTERPRETATE COME UN IMPEGNO DA PARTE DI ASUS. ASUS NON SI ASSUME ALCUNA RESPONSABILITÀ E NON SI FA CARICO DI NESSUN ERRORE O INESATTEZZA CHE POSSA COMPARIRE IN QUESTO MANUALE COMPRESI I PRODOTTI E I SOFTWARE DESCRITTI AL SUO INTERNO.

#### CONDIZIONI E LIMITI DI COPERTURA DELLA GARANZIA SUL PRODOTTO

Le condizioni di garanzia variano a seconda del tipo di prodotto e sono specificatamente indicate nel Certificato di Garanzia allegato cui si fa espresso rinvio.

Inoltre, la garanzia stessa, non è valida in caso di danni o difetti dovuti ai seguenti fattori: (a) uso non idoneo, funzionamento o manutenzione impropri inclusi, senza limitazioni, e l'utilizzo del prodotto con una finalità diversa da quella conforme alle istruzioni fornite da ASUSTeK COMPUTER INC. in merito all'idoneità di utilizzo e alla manutenzione; (b) installazione o utilizzo del prodotto in modo non conforme agli standard tecnici o di sicurezza vigenti nell'Area Economica Europea e in Svizzera; (c) collegamento a rete di alimentazione con tensione non corretta; (d) utilizzo del prodotto con accessori di terzi, prodotti o dispositivi ausiliari o periferiche; (e) tentativo di riparazione effettuato da una qualunque terza parte diversa dai centri di assistenza ASUSTEK COMPUTER INC. autorizzati; (f) incidenti, fulmini, acqua, incendio o qualsiasi altra causa il cui controllo non dipenda da ASUSTEK COMPUTER INC.; abuso, negligenza o uso commerciale.

La Garanzia non è valida per l'assistenza tecnica o il supporto per l'utilizzo del Prodotto compreso l'utilizzo dell'hardware o del software. L'assistenza e il supporto disponibili (se previsti) nonchè le spese e gli altri termini relativi all'assistenza e al supporto (se previsti) verranno specificati nella documentazione destinata al cliente fornita a corredo del prodotto. È responsabilità dell'utente, prima ancora di richiedere l'assistenza, effettuare il backup dei contenuti presenti sul Prodotto, inclusi i dati archiviati o il software installato.

ASUSTEK COMPUTER INC. non è in alcun modo responsabile per qualsiasi danno, perdita di programmi, dati o altre informazioni archiviate su qualsiasi supporto o parte del prodotto per il quale viene richiesta l'assistenza; ASUSTEK COMPUTER INC. non è in alcun modo responsabile delle conseguenze di tali danni o perdite, incluse quelle di attività, in caso di malfunzionamento di sistema, errori di programmi o perdite di dati.

È responsabilità dell'utente, prima ancora di richiedere l'assistenza, eliminare eventuali funzioni, componenti, opzioni, modifiche e allegati non coperti dalla Garanzia prima di far pervenire il prodotto a un centro servizi ASUSTEK COMPUTER INC. ASUSTEK COMPUTER INC. non è in alcun modo responsabile di qualsiasi perdita o danno ai componenti sopra descritti.

ASUSTEK COMPUTER INC. non è in alcun modo responsabile di eliminazioni, modifiche o alterazioni ai contenuti presenti sul Prodotto compresi eventuali dati o applicazioni prodottesi durante le procedure di riparazione del Prodotto stesso. Il Prodotto verrà restituito all'utente con la configurazione originale di vendita, in base alle disponibilità di software a magazzino.

#### LICENZA SOFTWARE

I prodotti ASUS possono essere corredati da software, secondo la tipologia del prodotto. I software, abbinati ai prodotti, sono in versione "OEM": il software OEM viene concesso in licenza all'utente finale come parte integrante del prodotto; ciò significa che non può essere trasferito ad altri sistemi hardware e che, in caso di rottura, di furto o in ogni altra situazione che lo renda inutilizzabile anche la possibilità di utilizzare il prodotto OEM viene compromessa. Chiunque acquisti, unitamente al prodotto, un software OEM è tenuto ad osservare i termini e le condizioni del contratto di licenza tra il proprietario del software e l'utente finale, denominato"EULA" (End User Licence Agreement), visualizzato a video durante la fase di installazione del software stesso. Si avvisa che l'accettazione, da parte dell'utente, delle condizioni dell'EULA ha luogo al momento dell'installazione del software stesso.

#### ASSISTENZA E SUPPORTO

Visitate il nostro sito multi-lingua al seguente indirizzo: http://support.asus.com/contact/ contact.aspx?SLanguage=en-us

#### Indice

| Informazioni sul manuale               | 7 |
|----------------------------------------|---|
| Note e messaggi del manuale            | 8 |
| Formati carattere                      | 8 |
| Norme di sicurezza                     | 9 |
| Caricare la batteria della batteria    | 9 |
| Utilizzo del vostro tablet ASUS        | 9 |
| Norme di sicurezza per viaggi in aereo | 9 |
| Contenuto della confezione             |   |

#### Capitolo 1: Configurazione hardware

| Conoscete il vostro tablet ASUS | 13 |
|---------------------------------|----|
| Vista anteriore                 | 13 |
| Vista posteriore                | 15 |
| Dentro lo scomparto laterale    |    |

#### Capitolo 2: Utilizzo del vostro tablet ASUS

| Informazioni preliminari                       | 21 |
|------------------------------------------------|----|
| Installazione della Micro-SIM card             | 21 |
| Installazione di una scheda di memoria microSD | 24 |
| Caricare la batteria del tablet ASUS           | 27 |
| Accensione dell'ASUS Tablet                    | 29 |
| Gesti interattivi del tablet ASUS              |    |

#### Capitolo 3: Nozioni di base su Android™

| Primo avvio del sistema                            | 37 |
|----------------------------------------------------|----|
| Schermata di blocco di Android™                    |    |
| Sbloccare il vostro dispositivo                    |    |
| Aggiungere uno sfondo alla schermata di blocco     |    |
| Aggiungere un widget alla schermata di blocco      | 40 |
| Utilizzare Google Now                              | 40 |
| Schermata Home                                     | 42 |
| Viste dello schermo                                | 43 |
| Disabilitare la rotazione automatica dello schermo | 44 |
| Telefonate e messaggi di testo                     | 45 |
| Fare chiamate                                      | 45 |
| Gestione dei contatti                              | 45 |
| Inviare un messaggio di testo                      | 46 |
| Gestire le impostazioni della SIM card             | 47 |
| Connessione con il mondo                           | 48 |
| Connessione a reti mobili                          | 48 |
| Connessione a reti senza fili                      | 48 |
| Usare il Bluetooth                                 | 49 |
| Gestire le App                                     | 52 |
| Creare collegamenti alle App                       | 52 |
| Rimuovere un'App dalla schermata Home              | 52 |
| Visualizzare le informazioni di un'App             | 53 |
| Creare una cartella di App                         | 54 |
| Visualizzare le App lanciate di recente            | 55 |
| Task Manager                                       | 57 |
| Gestione File                                      | 59 |
| Accedere alla memoria interna                      | 59 |
| Accedere alla memory card                          | 59 |
| Impostazioni                                       | 61 |
| Impostazioni Rapide ASUS                           | 61 |
| Spegnimento dell'ASUS Tablet                       | 63 |
| Attivazione della modalità di Sospensione          | 63 |

#### Capitolo 4: App pre-installate

| App pre-installate in evidenza | 65 |
|--------------------------------|----|
| Play Music                     | 65 |
| Fotocamera                     | 67 |
| Galleria                       | 71 |
| Email                          | 77 |
| Gmail                          | 79 |
| Play Store                     | 80 |
| Google Maps                    | 81 |
| SuperNote                      | 82 |
| AudioWizard                    | 88 |
| App Lock                       | 89 |
| l Widget                       | 92 |
| ASUS Battery                   | 93 |

#### Appendice

| Prevenzione della perdita dell'udito          | 95 |
|-----------------------------------------------|----|
| Dichiarazione di conformità EC                | 95 |
| Avviso marchio CE                             | 96 |
| Informazioni sull'esposizione a RF (SAR) - CE | 96 |
| Requisiti per la sicurezza elettrica          | 97 |
| Servizio di ritiro e riciclaggio ASUS         | 97 |
| Avviso sul rivestimento esterno               | 97 |
| ASUS e la tutela ambientale                   | 97 |
| Corretto smaltimento                          | 98 |

#### Informazioni sul manuale

Questo manuale descrive le caratteristiche hardware e software del vostro tablet ASUS e le organizza nei seguenti capitoli:

#### Capitolo 1: Configurazione hardware

Descrizione delle componenti hardware del vostro tablet ASUS.

#### Capitolo 2: Utilizzo del vostro tablet ASUS

Informazioni sull'utilizzo delle varie componenti del vostro tablet ASUS.

#### Capitolo 3: Nozioni di base su Android™

Informazioni generali sull'utilizzo di Android<sup>™</sup> sul vostro tablet ASUS.

#### Capitolo 4: App pre-installate

Caratteristiche delle applicazioni ASUS pre-installate sul vostro tablet ASUS.

#### Appendice

Comunicazioni e informazioni sulla sicurezza del vostro tablet ASUS.

#### Note e messaggi del manuale

Per evidenziare le informazioni chiave contenute nel manuale alcuni messaggi sono presentati nelle forme seguenti:

**IMPORTANTE!** Messaggio contenente informazioni importanti per il completamento di un'operazione.

**NOTA:** Messaggio contenente informazioni aggiuntive e suggerimenti per completare un'operazione.

**ATTENZIONE!** Messaggio contenente le indicazioni da seguire per garantire la sicurezza di determinate operazioni onde evitare danni ai dati e alle componenti del vostro tablet ASUS.

#### Formati carattere

| Grassetto | = | Indica il menu o l'oggetto da selezionare.                                 |
|-----------|---|----------------------------------------------------------------------------|
| Corsivo   | = | Indica le sezioni alle quali potete fare riferimento in<br>questo manuale. |

#### Norme di sicurezza

#### Caricare la batteria della batteria

Assicuratevi di caricare completamente il tablet ASUS prima di utilizzarlo in modalità batteria per periodi prolungati. Ricordatevi che l'adattatore di alimentazione carica la batteria durante tutto il tempo in cui è collegato ad una fonte di alimentazione AC. Tenete presente che è necessario molto più tempo per caricare la batteria quando il tablet ASUS è in funzione.

**IMPORTANTE!** Non lasciate il tablet ASUS collegato alla sorgente di alimentazione quando la batteria è completamente carica. Il tablet ASUS non è stato progettato per restare collegato ad una sorgente elettrica per lunghi periodi di tempo.

#### Utilizzo del vostro tablet ASUS

Questo tablet ASUS deve essere utilizzato solamente in ambienti con temperature comprese fra 0°C (32°F) e 35 °C (95 °F).

Un'esposizione prolungata a temperature estremamente elevate, o basse, può ridurre o esaurire rapidamente la durata della batteria. Per garantire prestazioni ottimali della batteria assicuratevi di esporla alla temperatura consigliata di utilizzo.

#### Norme di sicurezza per viaggi in aereo

Contattate la vostra compagnia aerea per avere informazioni sui relativi servizi disponibili e sulle restrizioni applicate all'uso dei dispositivi elettronici durante il volo.

**IMPORTANTE!** Potete esporre il vostro tablet ASUS a controlli tramite macchine a raggi X (usate, in genere, con nastri trasportatori) ma non esponetelo a rilevatori magnetici e metal detector.

#### Contenuto della confezione

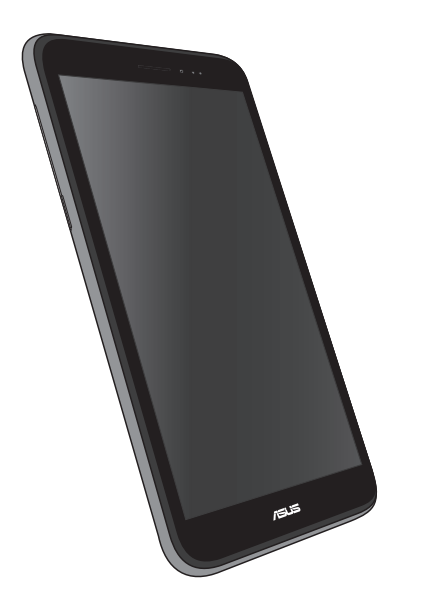

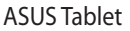

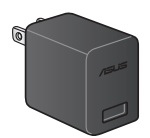

Adattatore di alimentazione

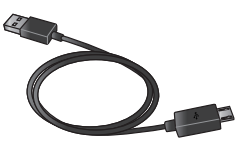

Cavo micro USB

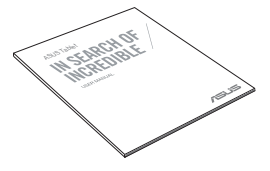

Documentazione tecnica e certificato di garanzia

#### NOTE:

- Contattate il vostro rivenditore nel caso in cui uno di questi articoli sia danneggiato o mancante.
- L'adattatore di alimentazione in dotazione varia in base alla regione o al paese.

# Capitolo 1:

# Configurazione hardware

#### **Conoscete il vostro tablet ASUS**

#### Vista anteriore

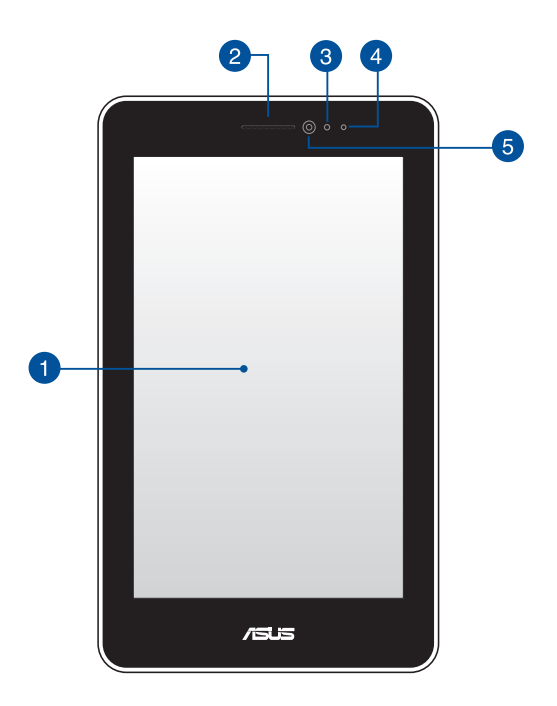

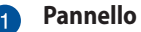

#### Pannello touch screen

Il pannello touch screen vi permette di interagire con il vostro tablet ASUS tramite l'uso dei gesti interattivi o di una stilo.

#### 2

#### Ricevitore

Il ricevitore vi permette di ascoltare la persona che sta dall'altra parte della linea.

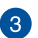

#### 3 Sensore di prossimità

Quando usate il vostro tablet ASUS per fare o ricevere chiamate disabilita automaticamente le funzioni tocco e spegne la retroilluminazione.

#### LED del sensore di prossimità

Il LED del sensore di prossimità emette raggi infrarossi che permettono al sensore di prossimità di rilevare la distanza tra voi e il tablet ASUS.

#### **Fotocamera anteriore** 5

La fotocamera integrata anteriore vi consente di scattare foto o acquisire video tramite il vostro tablet ASUS.

# Vista posteriore 5 3 6

#### 1

#### Pulsante volume

Il pulsante volume vi permette di aumentare o diminuire il livello del volume del vostro tablet ASUS.

Inoltre, con il pulsante volume, potete fare le seguenti cose:

- Premete e tenete premuto il pulsante per abbassare il volume per attivare la modalità Vibrazione.
- Quando la modalità Vibrazione è attivata premete il pulsante per abbassare il volume per passare alla modalità Silenzioso.
- Premete e tenete premuto il pulsante per alzare il volume per visualizzare e regolare il volume di musica, messaggi di avviso e allarme.

#### 2 Pulsante di accensione/spegnimento

Premete il pulsante di accensione/spegnimento per circa due (2) secondi per accendere il vostro tablet ASUS o per uscire dalla modalità standby.

Per spegnere il vostro tablet ASUS premete il pulsante di accensione/ spegnimento per circa due (2) secondi e, quando richiesto, selezionate **Spegni** e poi selezionate **OK**.

Per bloccare il vostro tablet ASUS, o per attivare la modalità standby, premete e rilasciate rapidamente il pulsante di accensione/spegnimento.

Nel caso in cui il vostro tablet ASUS non dia risposta alle vostre istruzioni premete e tenete premuto il pulsante di accensione/spegnimento per circa quattro (4) secondi per forzare lo spegnimento.

#### **IMPORTANTE!**

- Quando il vostro tablet ASUS è inattivo per quindici (15) secondi entra automaticamente in standby.
- Un riavvio forzato del sistema potrebbe causare perdite di dati. Vi raccomandiamo vivamente di effettuare backup regolari dei vostri dati.

#### 3 Porta micro USB 2.0

Usate la porta micro USB 2.0 (Universal Serial Bus) per caricare la batteria o fornire alimentazione al vostro tablet ASUS. Questa porta consente di trasferire dati dal vostro computer al tablet ASUS e viceversa.

**NOTA:** Se connesso alla porta USB del computer, il vostro tablet ASUS, sarà caricato solo quando è in modalità di sospensione (schermo spento) o spento.

#### Porta jack per altoparlanti/cuffie

Questa porta permette di collegare il vostro tablet ASUS a cuffie o altoparlanti amplificati.

**IMPORTANTE!** Questa porta non supporta un microfono esterno.

#### **5** Fotocamera posteriore

La fotocamera integrata posteriore vi consente di scattare foto o acquisire video ad alta definizione tramite il vostro tablet ASUS.

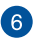

#### 6 Scomparto laterale

Lo scomparto laterale contiene lo slot per la Micro-SIM card (Subscriber Identity Module) e lo slot per la scheda di memoria microSD.

NOTA: Fate riferimento alla sezione Dentro lo scomparto laterale per ulteriori informazioni.

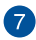

#### Altoparlante audio

Gli altoparlanti integrati vi permettono di ascoltare suoni e musica direttamente dal vostro tablet ASUS. Le caratteristiche audio sono gestite tramite software.

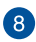

#### 8 Microfono

Il microfono integrato può essere usato in occasione di video-conferenze, per sfruttare l'assistente vocale o per semplici registrazioni audio.

#### Dentro lo scomparto laterale

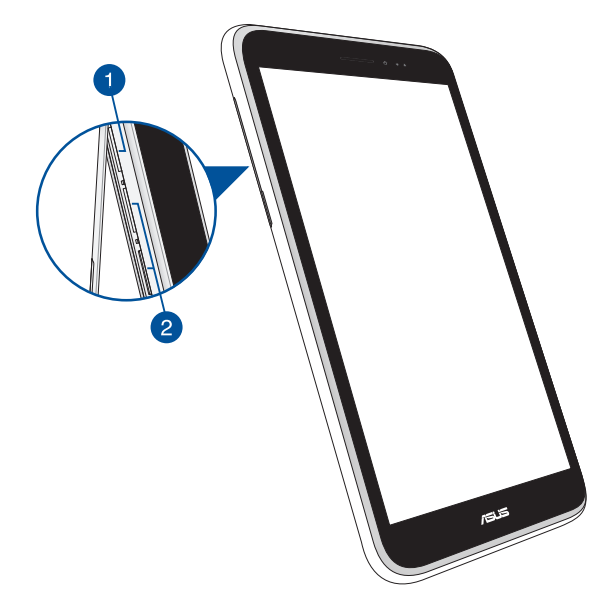

#### 1 Lettore di schede di memoria microSD

Il tablet ASUS è dotato di un lettore di schede di memoria (o memory card) compatibile con i formati microSD, microSDHC e microSDXC.

**NOTA:** Per maggiori dettagli fate riferimento alla sezione *Installazione di una* scheda di memoria microSD.

#### 2 Alloggiamenti Micro-SIM card\*

Il tablet ASUS è dotato di uno o più alloggiamenti per Micro-SIM card (Subscriber Identity Module) e supporta le reti WCDMA, DC-HSPA e GSM/ EDGE.

**NOTA:** Per maggiori dettagli fare riferimento alla sezione *Installazione della Micro-SIM card.* 

\* Il numero degli slot Micro-SIM può variare in base alla regione o al paese di distribuzione del prodotto.

### Capitolo 2:

Utilizzo del vostro tablet ASUS

#### Informazioni preliminari

#### Installazione della Micro-SIM card

Prima di poter fare telefonate, inviare messaggi di testo o connettervi ad una rete mobile a banda larga usando il vostro tablet ASUS dovete installare una Micro-SIM card (Subscriber Identity Module).

Per installare la Micro-SIM card:

1. Aprite la cover dello scomparto laterale del vostro tablet ASUS.

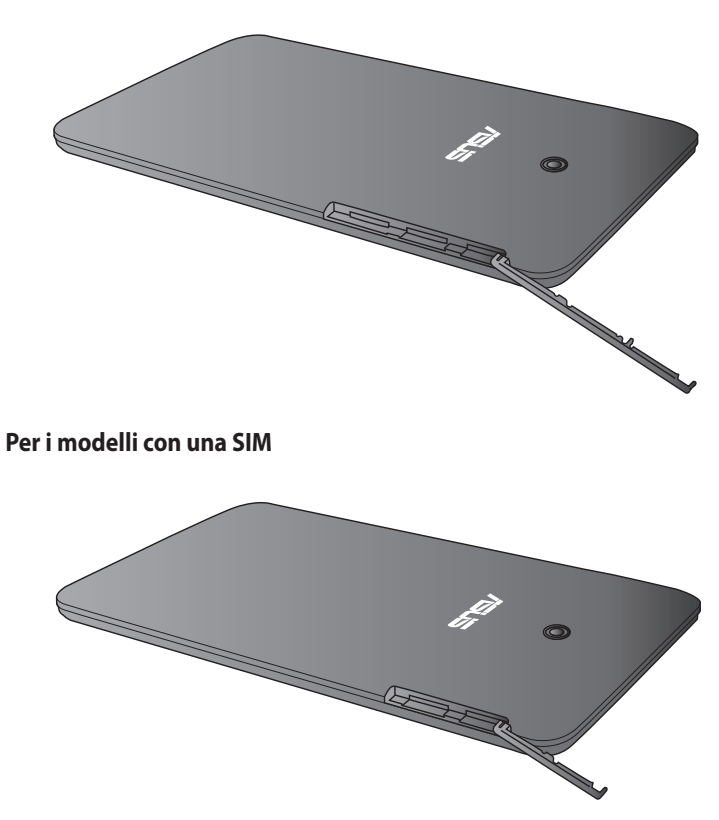

#### Per i modelli dual SIM

2. Inserite la Micro-SIM nell'alloggiamento Micro-SIM assicurandovi che i contatti metallici siano rivolti verso l'alto, come mostrato nella figura seguente.

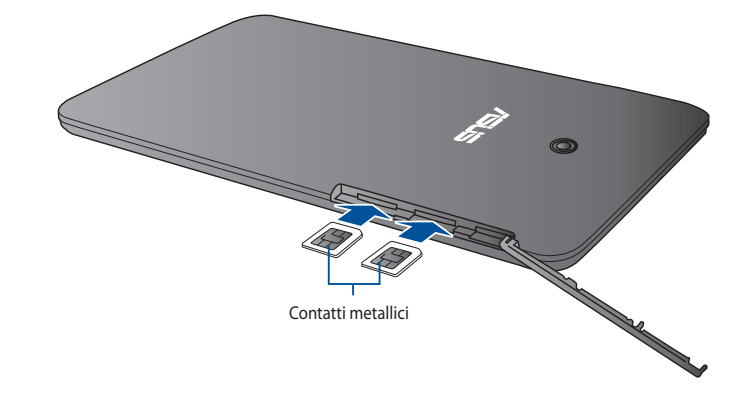

#### Per i modelli dual SIM

#### Per i modelli con una SIM

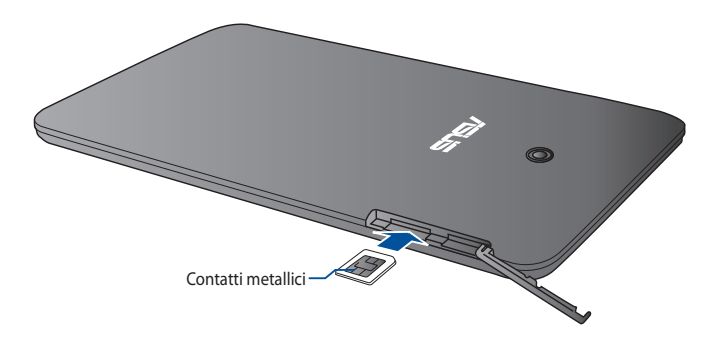

3. Chiudete correttamente la cover dello scomparto laterale.

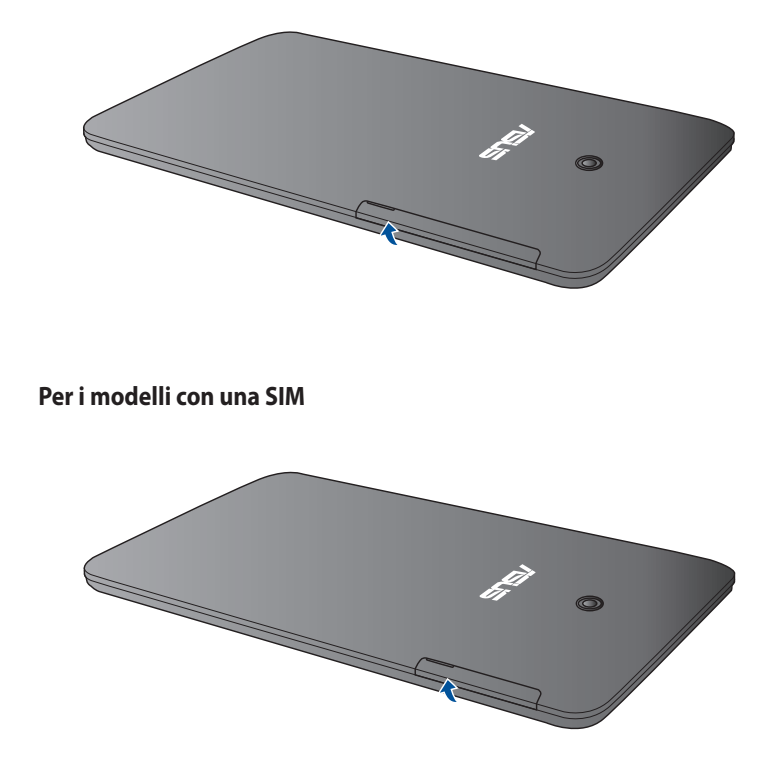

Per i modelli dual SIM

#### Installazione di una scheda di memoria microSD

Per installare una scheda di memoria microSD

1. Aprite la cover dello scomparto laterale del vostro tablet ASUS.

#### Per i modelli dual SIM

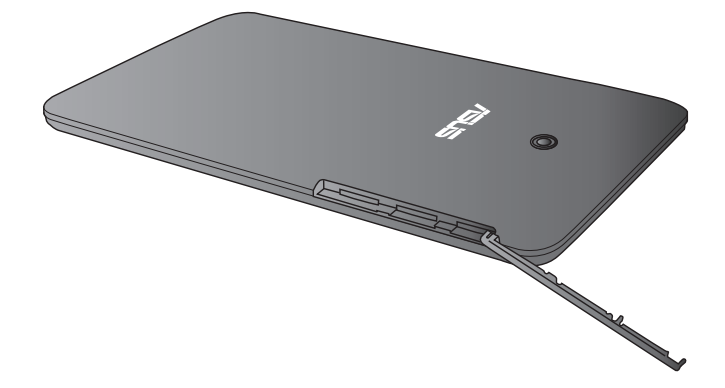

#### Per i modelli con una SIM

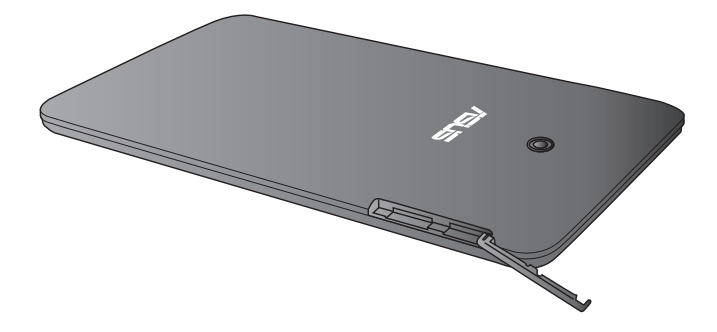

2. Inserite una microSD nello slot microSD assicurandovi che i contatti metallici siano rivolti verso l'alto, come mostrato nella figura seguente.

Per i modelli dual SIM

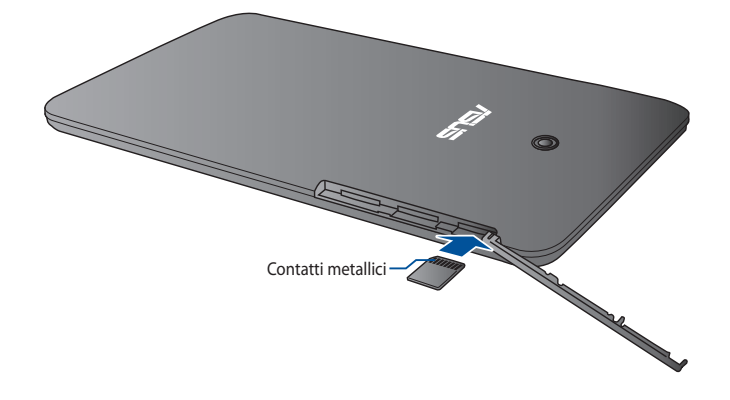

#### Per i modelli con una SIM

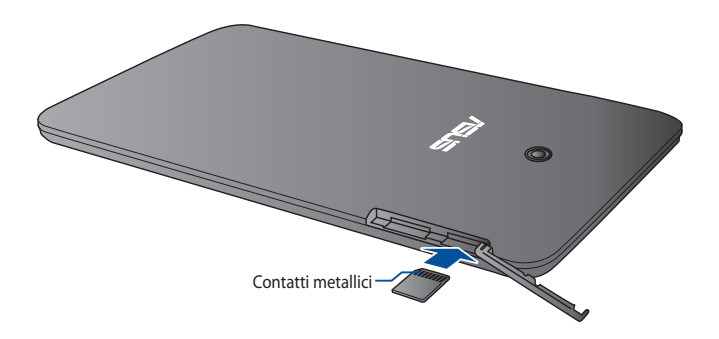

3. Chiudete correttamente la cover dello scomparto laterale.

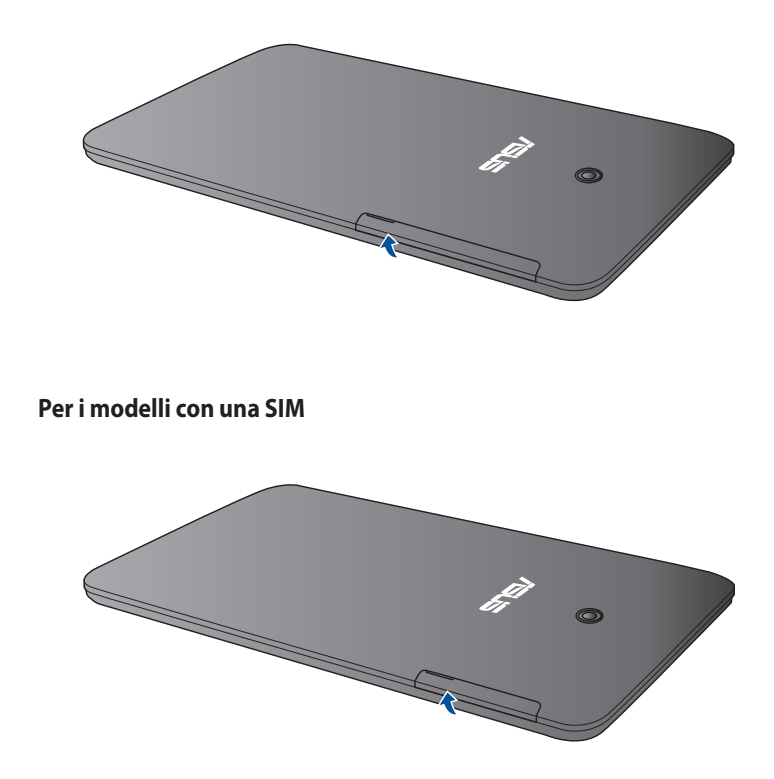

#### Per i modelli dual SIM

#### Caricare la batteria del tablet ASUS

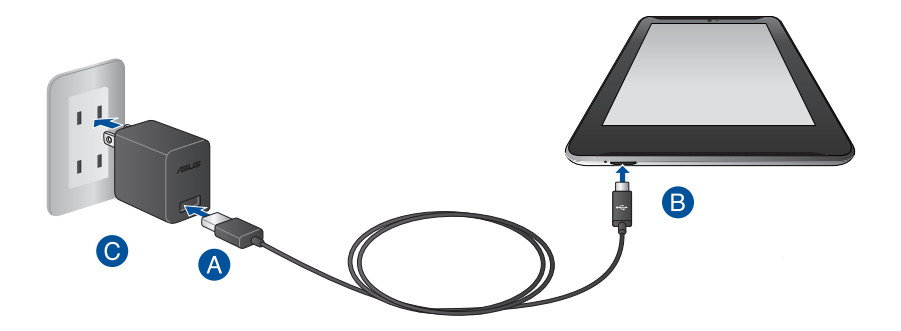

Per ricaricare il tablet ASUS:

- A Collegate il cavo micro USB all'adattatore di alimentazione.
- B Collegate il connettore micro USB al tablet ASUS.
- Collegate l'adattatore di alimentazione ad una presa di corrente dotata di messa a terra.

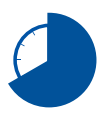

Prima del primo utilizzo caricate la batteria del vostro tablet ASUS per **otto (8)** ore.

#### **IMPORTANTE!**

- Usate solamente l'adattatore di alimentazione e il cavo micro USB in dotazione per caricare la batteria del vostro tablet ASUS. Usare un alimentatore diverso potrebbe danneggiare il vostro tablet ASUS.
- Per prevenire rischi, o lesioni, rimuovete la pellicola protettiva dall'adattatore di alimentazione, e dal cavo micro USB, prima di caricare il vostro tablet ASUS.
- Assicuratevi di collegare l'adattatore di alimentazione alla presa di corrente adeguata con la corretta potenza nominale in ingresso. La tensione in uscita dell'adattatore è DC 5.2V, 1.35A.
- Quando utilizzate il vostro tablet ASUS, collegato ad una presa di corrente, fate in modo che questa sia vicina al tablet ASUS e facilmente accessibile.
- Non posate oggetti sul vostro tablet ASUS.

#### NOTE:

- Il vostro tablet ASUS può essere ricaricato tramite la porta USB del computer solo quando è in modalità di sospensione (schermo spento) o spento.
- La ricarica della batteria tramite la porta USB di un computer potrebbe richiedere più tempo del normale.
- Se il vostro computer non fornisse sufficiente alimentazione per la carica del tablet ASUS vi suggeriamo di caricare il vostro tablet ASUS tramite una presa di corrente dotata di messa a terra.

#### Accensione dell'ASUS Tablet

Premete il pulsante di accensione/spegnimento per circa due (2) secondi per accendere il vostro tablet ASUS.

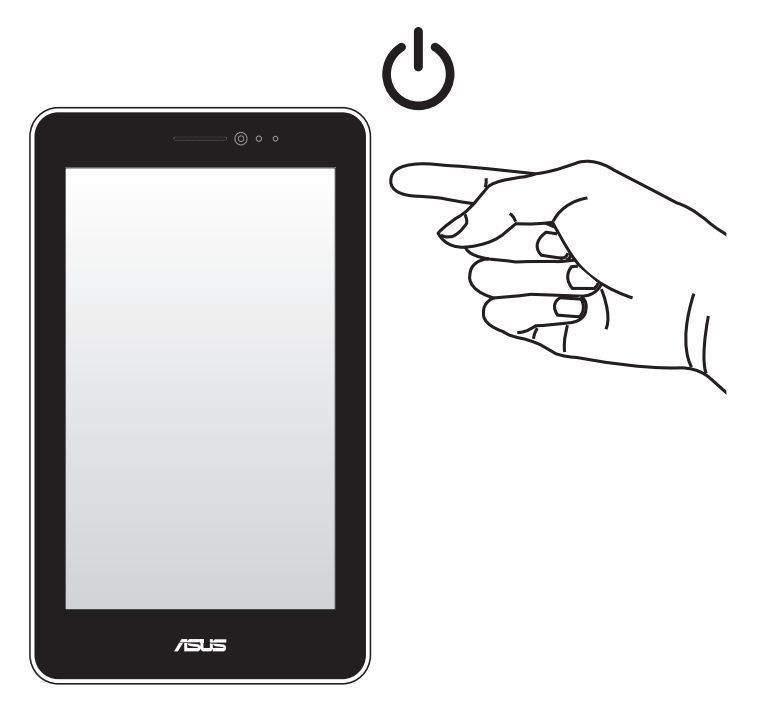

#### Gesti interattivi del tablet ASUS

l gesti interattivi vi permettono di lanciare programmi ed accedere alle impostazioni del vostro tablet ASUS. Fate riferimento alle seguenti illustrazioni quando volete usare i gesti interattivi sullo schermo touch del vostro tablet ASUS.

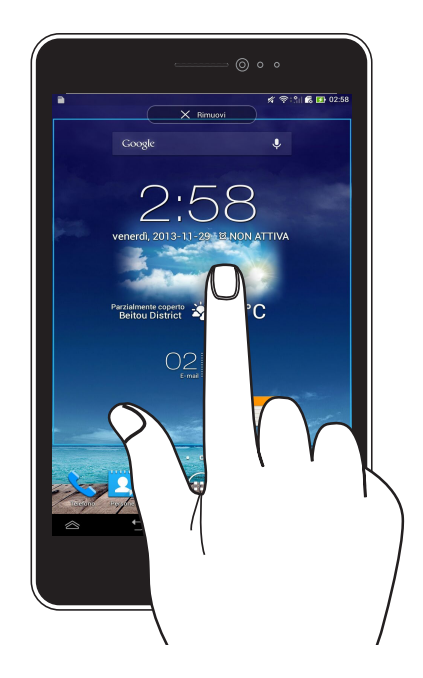

#### Trascinare/Toccare e tenere premuto/Pressione lunga

- Per spostare un'applicazione toccatela e trascinatela in un'altra posizione.
- Per rimuovere un'applicazione dalla schermata principale toccatela e trascinatela verso la parte superiore dello schermo.
- Per catturare uno screenshot toccate e tenete premuto su

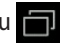

NOTA: Per abilitare questa impostazione andate su 🔯 > Impostazioni Personalizzate ASUS e poi selezionate Acquisisci schermate tenendo premuto il tasto delle applicazioni recenti.

#### Тоссо

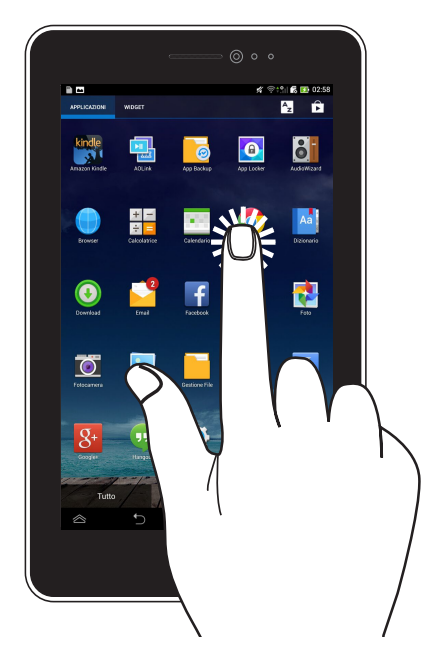

- Toccate un'applicazione per lanciarla.
- Nell'App Gestione File toccate un file per selezionarlo e aprirlo.

#### Zoom indietro

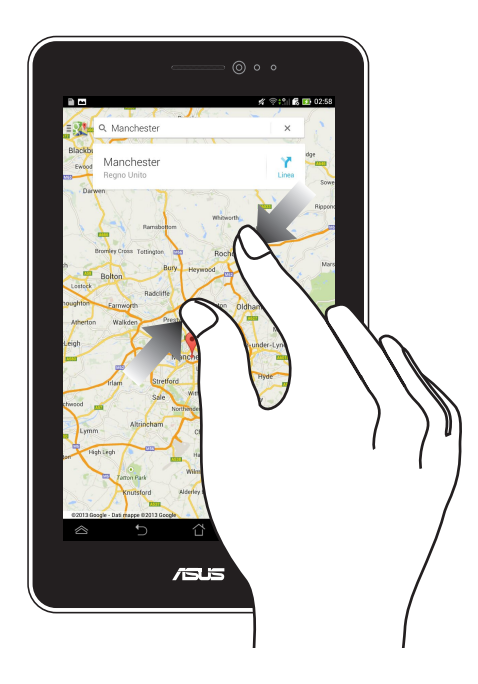

Avvicinate due dita tra di loro sullo schermo per effettuare uno zoom indietro in Galleria o Maps.

#### Zoom avanti

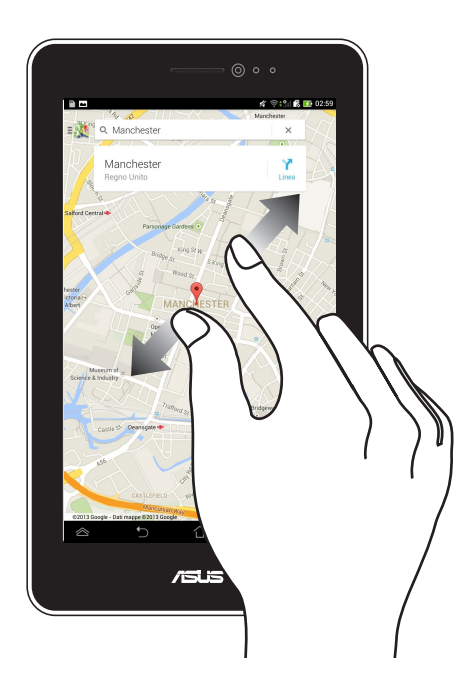

Allontanate due dita tra di loro sullo schermo per effettuare uno zoom avanti in Galleria o Maps.

#### Swipe

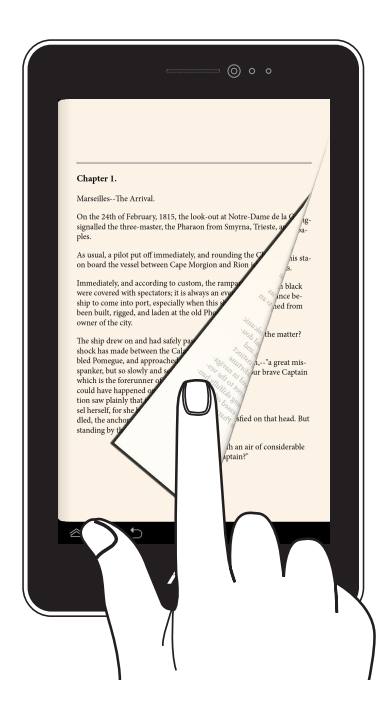

Fate scivolare il vostro dito verso destra o verso sinistra sul display per cambiare schermata, per cambiare pagina di un e-book o per scorrere tra le fotografie.

## Capitolo 3:

# Nozioni di base su Android™
# Primo avvio del sistema

Quando avviate il tablet ASUS per la prima volta apparirà una serie di schermate che vi guideranno nella configurazione delle impostazioni di base del sistema operativo Android™.

Per avviare il tablet ASUS per la prima volta:

- 1. Accendete il vostro tablet ASUS.
- 2. Scegliete una lingua e poi toccate 🜔
- 3. Scegliete un metodo di input o un layout per la tastiera e poi toccate
- 3. Selezionate il tipo di rete (connessione dati, Wi-Fi o entrambe) per connettervi ad Internet e poi toccate .
- 4. Dalla lista delle reti Wi-Fi disponibili toccatene una e poi toccate 🕟. Per

evitare di connettervi ad una rete toccate

**NOTA:** Potrebbe essere necessario l'inserimento di una password per la connessione ad una rete protetta.

- 5. Scegliete il tipo di sincronizzazione che volete utilizzare e poi toccate
- 6. Attenetevi alle istruzioni sullo schermo per configurare le seguenti opzioni:
  - Account Google
  - Impostazioni e servizi Google
- 7. Selezionate data e ora locali e poi toccate
- 8. Toccate Fine o v per entrare nella schermata Home.
- 9. Nella schermata Home toccate **OK** per cominciare ad esplorare il vostro tablet ASUS.

# Schermata di blocco di Android™

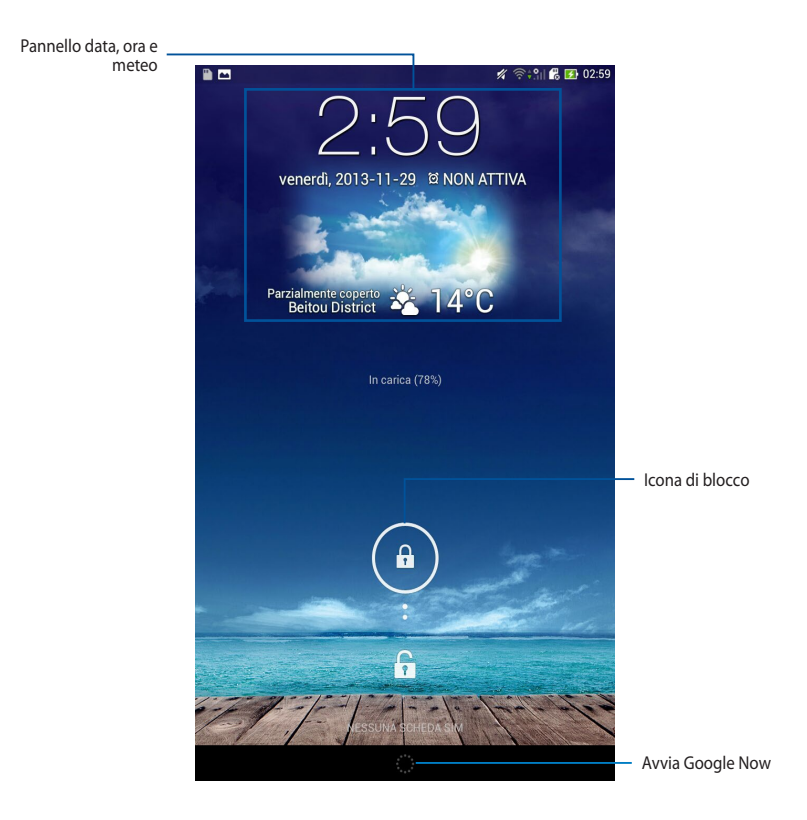

## Sbloccare il vostro dispositivo

Toccate e spostate (a) verso l'icona a forma di (f).

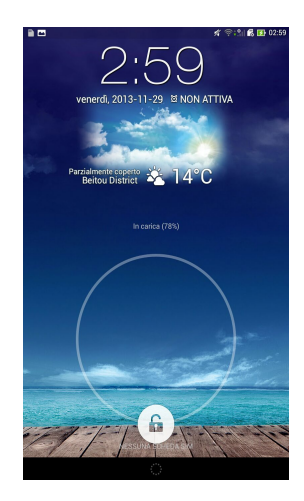

### Aggiungere uno sfondo alla schermata di blocco

Fate scorrere verso destra i pannelli di data e ora per visualizzare i pannelli dei widget e dello sfondo. Toccate **e selezionate uno sfondo da Galleria o Sfondi**.

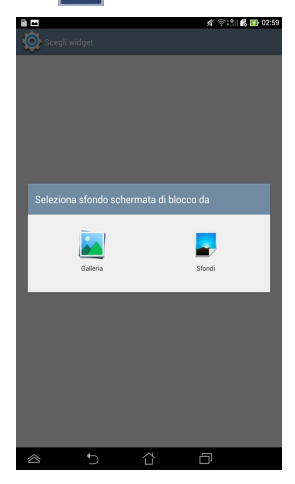

## Aggiungere un widget alla schermata di blocco

Fate scorrere verso destra i pannelli di data e ora per visualizzare i pannelli dei widget e dello sfondo. Toccate + e selezionate un widget.

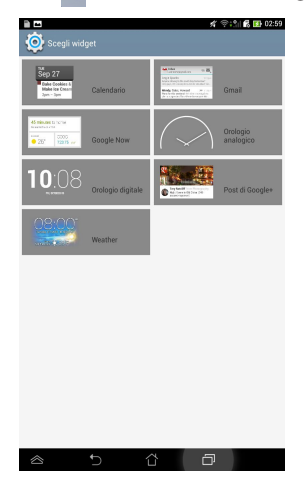

### **Utilizzare Google Now**

Toccate sulla barra di sistema e spostatelo sull'icona di Google.

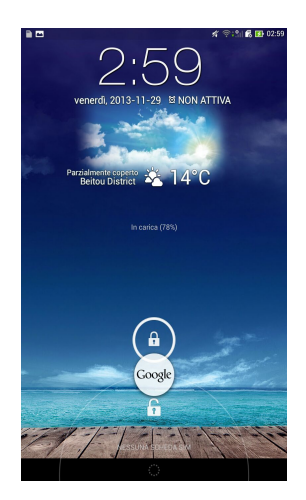

#### **Google Now**

Google Now è l'assistente personale del vostro tablet ASUS e fornisce aggiornamenti istantanei su condizioni meteo, ristoranti della zona, orari dei voli, appuntamenti pianificati e altre informazioni pertinenti ricavate da pagine che avete visitato, calendari sincronizzati e promemoria.

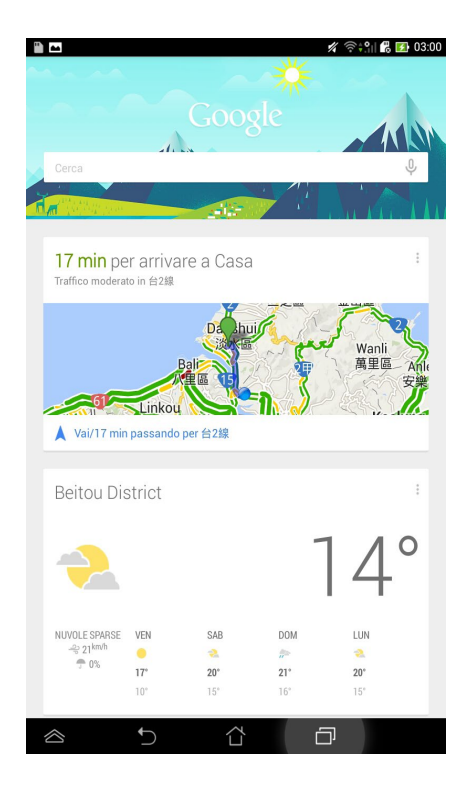

# Schermata Home

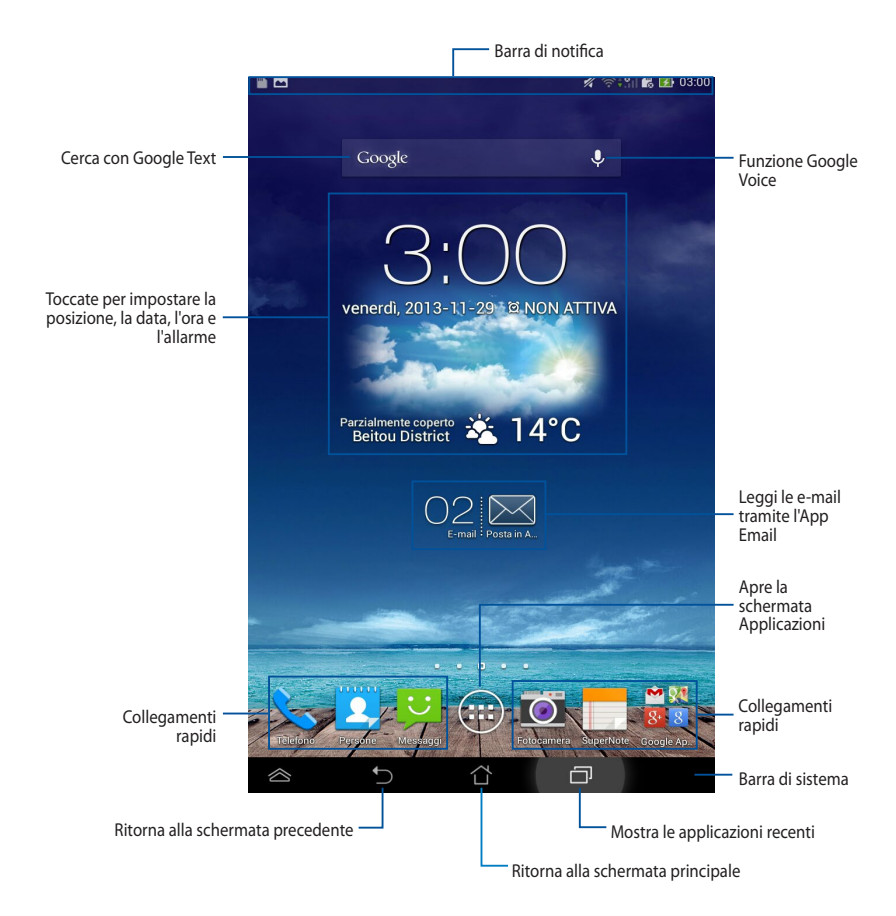

## Viste dello schermo

Il sensore gravitazionale, integrato nel vostro tablet ASUS, vi permette di ruotare lo schermo automaticamente a seconda dell'inclinazione rilevata. Potete passare velocemente da un orientamento verticale ad uno orizzontale, o viceversa, ruotando il vostro tablet ASUS a destra o a sinistra.

#### Vista orizzontale

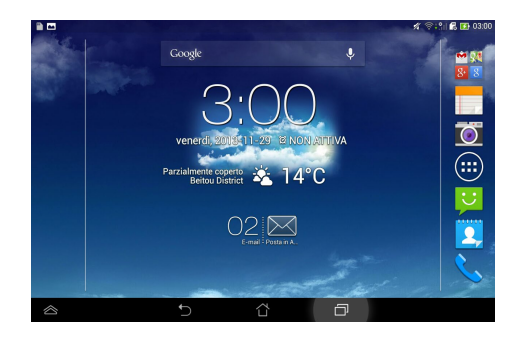

#### Vista verticale

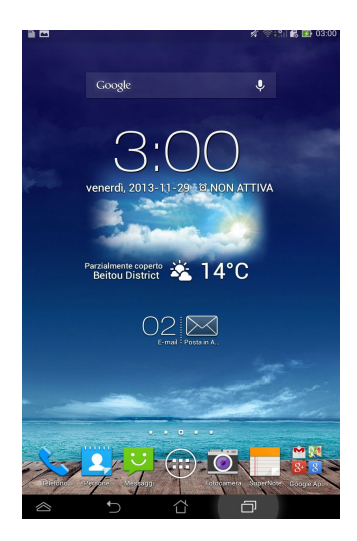

## Disabilitare la rotazione automatica dello schermo

Lo schermo del vostro tablet ASUS cambia automaticamente il suo orientamento, da verticale a orizzontale e viceversa, a seconda dell'inclinazione del dispositivo.

Potete disabilitare la rotazione automatica in questo modo:

- 1. Toccate (**III**) nella schermata Home per aprire la schermata Applicazioni.
- Toccate > Accessibilità e poi toccate Rotazione automatica per deselezionarlo.

| <b>س</b>                          |                                                       |                        |
|-----------------------------------|-------------------------------------------------------|------------------------|
| DISPLAY                           |                                                       |                        |
| Luminosità                        |                                                       |                        |
| Rotazione a                       | utomatica                                             |                        |
| Sospension<br>Dopo 1 minuto       | e<br>di inattività                                    |                        |
| Daydream<br>Disattivato           |                                                       |                        |
| Dimensioni (<br>Normali           | carattere                                             |                        |
| CONDIVISIONE                      | SCHERMO                                               |                        |
| Modalità di o<br>Riproduci video  | solo su display remoto                                |                        |
| Display wire<br>Non attiva        | less (Miracast)                                       |                        |
| SFONDO                            |                                                       |                        |
| Schermata F                       | lome                                                  |                        |
| Schermata E                       | Blocco                                                |                        |
| Schermata F                       | lome e Blocco                                         |                        |
| MODALITÀ DI L                     | ETTURA COMODA                                         |                        |
| Modalità di l<br>Regolare il colo | ettura<br>re dello schermo delle applicazioni selezio | nate per migliorare la |

**NOTA:** Potete anche abilitare o disabilitare questa funzione dalle Impostazioni Rapide ASUS. Fate riferimento alla sezione *Impostazioni* per maggiori dettagli.

# Telefonate e messaggi di testo

# Fare chiamate

Per fare una chiamata:

- 1. Toccate vert nella schermata Home.
- 2. Inserite il numero che volete chiamare.
- 3. Toccate SIM1 o SIM2 per comporre il numero.

#### NOTE:

- Potete assegnare un nome ai pulsanti per eseguire la chiamata e modificare le funzioni delle SIM. Per ulteriori dettagli su queste funzioni fate riferimento alla sezione Gestire le impostazioni della SIM card.
- Se avete una sola SIM card installata toccate CHIAMA per comporre il numero.
- 4. Toccate Biaggancia per terminare la chiamata.

# Gestione dei contatti

#### Aggiungere un nuovo contatto

Per aggiungere un nuovo contatto:

1. Nella schermata Home toccate

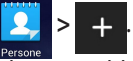

- Per salvare un nuovo contatto nel vostro tablet ASUS toccate Device (Dispositivo). Per salvare un nuovo contatto nella SIM card toccate SIM.
- 3. Inserite i dettagli del nuovo contatto e poi toccate Salva.

#### Importare i contatti

Per importare i contatti:

1. Nella schermata Home toccate

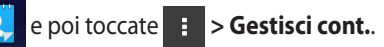

- Toccate Importa/esporta e poi selezionate la SIM contenente i contatti che volete importare sul tablet ASUS.
- 3. Toccate Device (Dispositivo) e poi selezionate i contatti.
- 4. Quando avete finito toccate **Importa**.

## Inviare un messaggio di testo

Il vostro ASUS tablet organizza i messaggi di testo di un singolo contatto in una conversazione semplificandovi la lettura dei messaggi e permettendovi di rispondere sempre in maniera appropriata.

Per inviare un messaggio di testo:

1. Nella schermata Home toccate

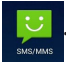

- Nel campo A inserite il numero di telefono del destinatario o toccate per selezionare un contatto dalla rubrica, toccate OK per confermare.
- 3. scrivete il vostro messaggio nella casella Scrivi messaggio.
- Quando avete finito selezionate la SIM card con la quale volete inviare il messaggio.

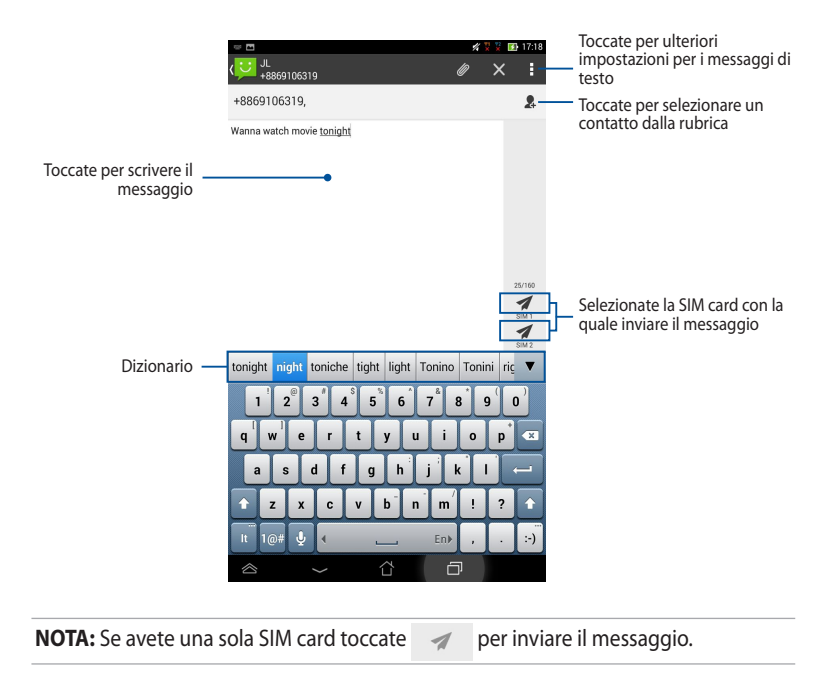

## Gestire le impostazioni della SIM card.

Il vostro tablet ASUS vi permette di gestire le impostazioni della SIM card. Potete abilitare o disabilitare il vostro account SIM, assegnare un nome agli account delle SIM card o impostare una SIM card come primaria.

| 1                                               | 🖋 🌹 🌹 🔝 17:18 |
|-------------------------------------------------|---------------|
| K Impostazioni doppia scheda SIM                |               |
| SIM1                                            | SIM2          |
| Disponibile                                     | Disponibile   |
| INFORMAZIONI SCHEDA SIM                         |               |
| Nome SIM 1: SIM 1<br>Scanosciuta<br>Scanosciuta |               |
| Nome SIM 2: SIM 2<br>Sconosciuto<br>Sconosciuto |               |
| IMPOSTAZIONI PREFERITE                          |               |
| Chiamata preferita<br>SIM 1                     |               |
| Rete preferita<br>SIM 1                         |               |
|                                                 |               |
|                                                 | D             |

**NOTA:** Questa funzionalità è disponibile solamente per i tablet ASUS dotati di slot per dual SIM.

# **Connessione con il mondo**

## Connessione a reti mobili

Dopo aver inserito la SIM card sarete pronti ad usare il vostro tablet ASUS per fare/ ricevere chiamate o per trasmettere/ricevere dati. Se vi spostate in paesi o regioni diverse potreste aver bisogno di configurare diversamente il vostro tablet ASUS per poter accedere alle reti disponibili.

Per configurare le impostazioni delle reti mobili:

- 1. Entrate nella schermata Impostazioni in uno dei seguenti modi:
  - Toccate (**III**) per andare alla schermata Applicazioni e poi selezionate

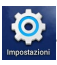

- Scorrete il dito verso il basso dalla parte superiore dello schermo per • accedere al pannello Impostazioni Rapide ASUS e poi selezionate 🔯.
- 2. Dalla schermata Impostazioni selezionate Altro.... guindi selezionate Reti mobili.

NOTA: Per maggiori dettagli sulle Impostazioni Rapide ASUS fate riferimento alla sezione Impostazioni.

**IMPORTANTE!** Se il vostro tablet ASUS non si connettesse correttamente alla rete contattate il vostro gestore di telefonia mobile per richiedere assistenza.

# Connessione a reti senza fili

La tecnologia di rete Wi-Fi consente di scambiare dati su una rete senza bisogno di cavi per la connessione. Per usare il Wi-Fi abilitate la funzione Wi-Fi sul vostro tablet ASUS e connettetevi ad una rete Wi-Fi. Alcune reti wireless sono protette tramite una chiave di rete o tramite certificati digitali e, di conseguenza, richiedono passaggi addizionali per la configurazione. Altre invece non hanno controlli e potete accedervi facilmente.

**NOTA:** Quando non la usate spegnete l'interfaccia Wi-Fi per risparmiare la batteria.

Per abilitare il Wi-Fi e connettervi ad una rete Wi-Fi:

1. Toccate ( ... ) per andare alla schermata Applicazioni e poi selezionate 🞑

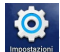

Spostate il selettore del Wi-Fi su ON. Quando l'interfaccia Wi-Fi sarà abilitata il 2. vostro tablet ASUS farà una ricerca delle reti Wi-Fi disponibili.

3. Toccate una rete per connettervi ad essa. Se la rete è protetta vi verrà chiesta l'immissione di una chiave di rete o altre credenziali.

**NOTA:** Il vostro tablet ASUS si connette automaticamente ad una rete alla quale si è già connesso in precedenza.

# **Usare il Bluetooth**

#### Abilitare o disabilitare il Bluetooth sul vostro dispositivo

Il Bluetooth è uno standard senza fili utilizzato per scambiare dati fra dispositivi a breve distanza l'uno con l'altro. Lo standard Bluetooth è utilizzato in diverse tipologie di prodotti quali smartphone, computer, tablet e auricolari.

Il Bluetooth è molto utile quando c'è bisogno di trasferire dati fra due o più dispositivi vicini tra di loro.

La prima volta che volete connettervi ad un dispositivo Bluetooth dovrete prima accoppiarlo al vostro tablet ASUS.

NOTA: Quando non lo usate spegnete il Bluetooth per risparmiare la batteria.

Per abilitare o disabilitare il Bluetooth sul vostro dispositivo potete eseguire una delle seguenti operazioni:

- Toccate ( per andare alla schermata Applicazioni e poi selezionate Spostate il selettore del Bluetooth su ON.
- Aprite l'area di notifica per visualizzare il pannello Impostazioni Rapide ASUS

e poi toccate

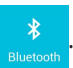

#### ASUS Tablet - Manuale utente (e-Manual)

#### Accoppiare il vostro tablet ASUS ad un dispositivo Bluetooth

Per potervi connettere ad un dispositivo Bluetooth dovete prima di tutto accoppiare quel dispositivo al vostro tablet ASUS. Il dispositivo resterà accoppiato a meno che voi stessi non lo disaccoppiate.

Per accoppiare il vostro tablet ASUS ad un dispositivo Bluetooth:

1. Toccate 🗰 per andare alla schermata Applicazioni e poi selezionate 🔮

Spostate il selettore del Bluetooth su **ON**.

 Toccate Bluetooth per visualizzare tutti i dispositivi Bluetooth disponibili e a portata.

#### NOTE:

- Se il dispositivo che volete accoppiare non è presente nell'elenco assicuratevi che la sua interfaccia Bluetooth sia accesa e che il dispositivo sia **Visibile**.
- Consultate la documentazione tecnica in dotazione per informazioni su come attivare il Bluetooth e come rendersi visibili agli altri dispositivi.
- 3. Se il vostro tablet ASUS interrompesse la ricerca prima che l'altro dispositivo Bluetooth sia pronto selezionate nuovamente **Cerca dispositivi**.
- 4. Dalla lista dei dispositivi Bluetooth disponibili selezionate il dispositivo da accoppiare. Seguite le successive istruzioni su schermo per completare l'accoppiamento. Se necessario consultate la documentazione tecnica che vi è stata fornita con il dispositivo.

#### Connessione del vostro tablet ASUS ad un dispositivo Bluetooth

Dopo aver completato l'accoppiamento con un dispositivo Bluetooth potrete sempre riconnettervi facilmente ad esso, manualmente, quando il dispositivo è a portata di rilevamento.

Per connettervi ad un dispositivo Bluetooth:

- Toccate ( per andare alla schermata Applicazioni e poi selezionate Spostate il selettore del Bluetooth su ON.
- 2. Dalla lista dei **DISPOSITIVI ACCOPPIATI** selezionate il dispositivo al quale volete connettervi.

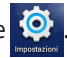

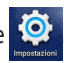

#### Rimuovere accoppiamento e configurare dispositivi Bluetooth

Per rimuovere l'accoppiamento o configurare un dispositivo Bluetooth:

Toccate ( per andare alla schermata Applicazioni e poi selezionate
Spostate il selettore del Bluetooth su ON.

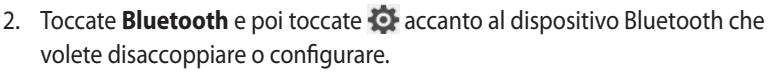

- 3. Dalla schermata dei dispositivi accoppiati potete fare una delle seguenti operazioni:
  - Toccate **Disaccoppia** per rimuovere il dispositivo.
  - Toccate **Rinomina** per rinominare il dispositivo Bluetooth.
  - Toccate uno dei profili elencati per attivarlo o disattivarlo.
- 4. Toccate per tornare alla schermata precedente.

# Gestire le App

## Creare collegamenti alle App

Create un facile accesso alle vostre applicazioni preferite tramite la creazione di collegamenti alle App sulla schermata Home.

Per creare un collegamento ad un'App:

- 1. Toccate (III) per andare alla schermata Applicazioni.
- 2. Dalla schermata Applicazioni toccate un'App e tenete premuto per trascinarla nella schermata Home.

# Rimuovere un'App dalla schermata Home

Liberate spazio per le nuove App rimuovendo i collegamenti alle App che non utilizzate dalla schermata Home.

Per rimuovere un collegamento ad un'App:

- 1. Premete e tenete premuto su un'App fino a quando nella parte alta dello schermo compare **X Rimuovi**.
- 2. Trascinate l'App su X Rimuovi per rimuoverla dalla schermata Home.

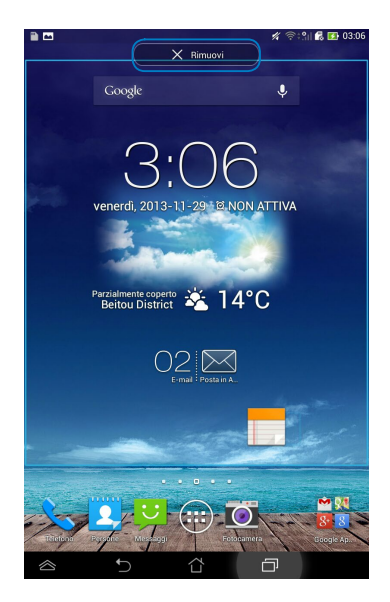

## Visualizzare le informazioni di un'App

Potete visualizzare le informazioni dettagliate di un'App mentre ne create il relativo collegamento. Se premete e tenete premuta un'App nella schermata Applicazioni il display passerà alla schermata Home e **Informazioni applicazione** apparirà nella parte alta della schermata Home. Trascinate l'App su **Informazioni applicazione** per visualizzarne le informazioni dettagliate.

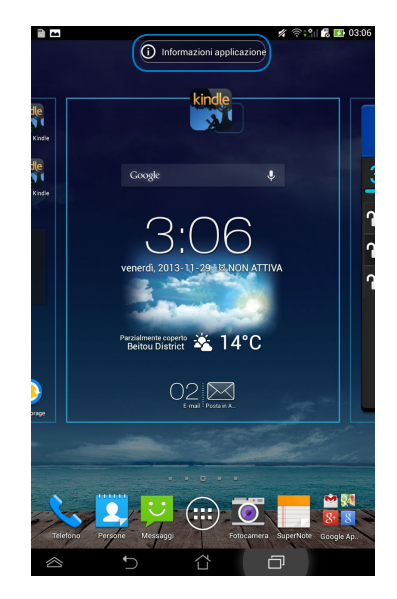

## Creare una cartella di App

Potete creare cartelle per organizzare i collegamenti della vostra schermata Home.

Per creare una cartella di App:

1. Nella schermata Home toccate e spostate un'App, o un collegamento, su un'altra App fino a quando non compare una cartella.

#### NOTE:

- La cartella creata è visualizzata sotto forma di un quadrato trasparente.
- Potete aggiungere diverse App alla vostra cartella.
- 2. Selezionate la cartella e toccate **Cartella senza nome** per rinominare la cartella.

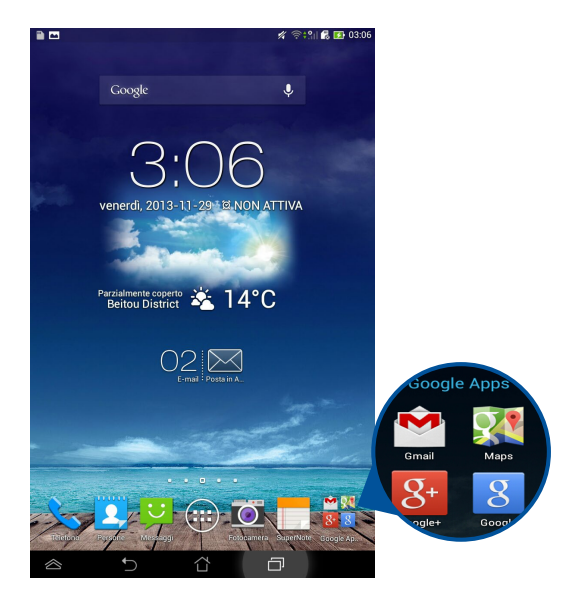

## Visualizzare le App lanciate di recente

La schermata delle applicazioni recenti vi fornisce un elenco di collegamenti alle App lanciate di recente. Usando la schermata delle applicazioni recenti potete facilmente tornare alle applicazioni recenti e visualizzarle in un elenco.

Per accedere alla schermata applicazioni recenti:

- 1. Toccate 🗇 sulla barra di sistema.
- 2. Un elenco visualizza le App lanciate di recente. Toccate l'App che volete lanciare.

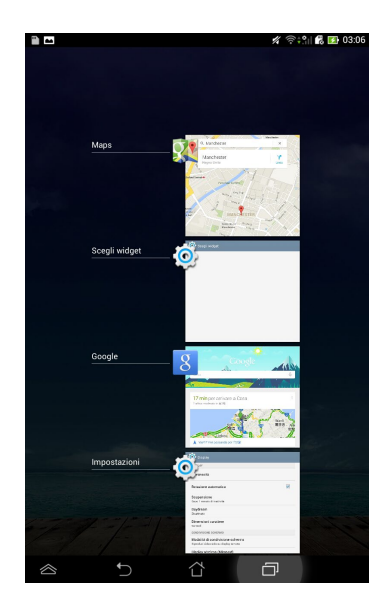

Per visualizzare il menu di un'applicazione recente:

- 1. Toccate un'App e tenete premuto per visualizzane il menu.
- 2. Per rimuovere un'App dall'elenco selezionate **Rimuovi dall'elenco**. Per visualizzarne le informazioni selezionate **Informazioni applicazione**.

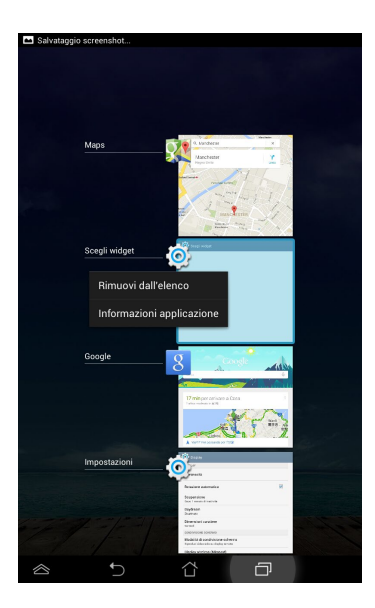

**NOTA:** Potete anche rimuovere dall'elenco un'applicazione recente trascinandola a sinistra o a destra.

## **Task Manager**

ASUS Task Manager visualizza un elenco di tutte le applicazioni in esecuzione, e il loro utilizzo in percentuale delle risorse di sistema, sullo schermo del vostro tablet ASUS. Potete anche scegliere di aprire o chiudere le applicazioni in esecuzione una per una, o chiuderle tutte assieme usando la funzione **Chiudi tutto** 

Per gestire il Task Manager:

- 1. Toccate ( per andare alla schermata Applicazioni e poi selezionate **WIDGET** per visualizzare il menu dei Widget.
- 2. Toccate e tenete premuto **ASUS Task Manager** per visualizzare il widget di ASUS Task Manager nella schermata Home.

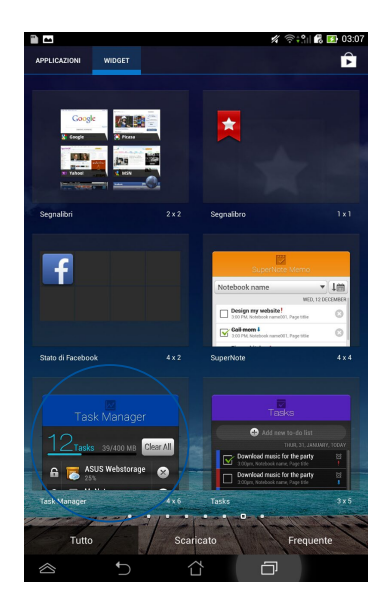

3. Scorrete l'elenco verso il basso per visualizzare tutte le applicazioni in esecuzione.

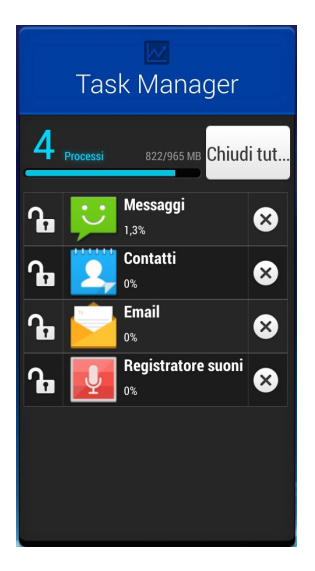

 Toccate vicino ad un'applicazione in esecuzione per chiuderla. Toccate Chiudi tutto per chiudere contemporaneamente tutte le applicazioni in esecuzione.

# **Gestione File**

Gestione File vi permette di localizzare e gestire facilmente i vostri dati presenti sia sulla memoria interna, sia sulla memory card.

## Accedere alla memoria interna

Per accedere alla memoria interna:

- 1. Toccate (**III**) per andare alla schermata Applicazioni.
- 2. Toccate Second Second Secon

contenuti del vostro tablet ASUS, quindi toccate un oggetto per selezionarlo.

## Accedere alla memory card

Per accedere alla memory card:

- 1. Trascinate verso il basso la barra di notifica dalla parte superiore dello schermo per visualizzare la barra di notifica.
- 2. Toccate 👝 And per visualizzare i contenuti presenti sulla vostra microSD.

Per smontate la microSD dal vostro tablet ASUS toccate

**IMPORTANTE!** Assicuratevi di aver salvato i dati presenti sulla microSD prima di smontarla.

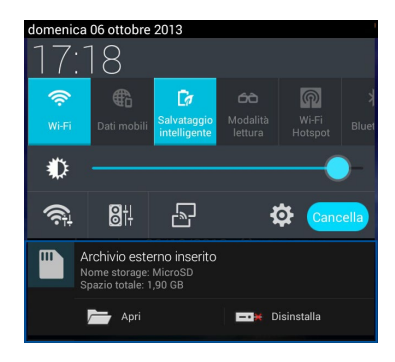

#### Personalizzare i vostri contenuti

Da Gestione File potete copiare, tagliare, condividere e eliminare i contenuti presenti sul vostro dispositivo o sulla scheda di memoria esterna.

Quando volete personalizzare un file, o una cartella, selezionate la casella presente vicino al file o alla cartella. Apparirà automaticamente la barra d'azione nell'angolo superiore destro dello schermo.

#### NOTE:

- Il pulsante <------ apparirà solamente se state modificando uno o più file all'interno di una cartella.
- Potete anche selezionare un file o una cartella e spostarli nella cartella di destinazione desiderata.

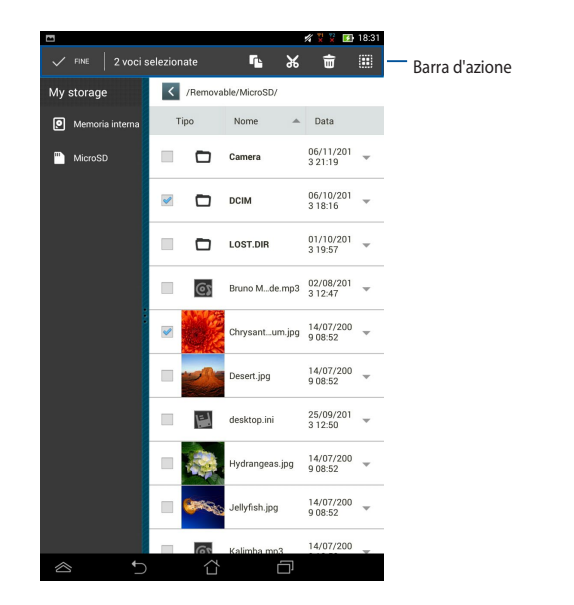

## Impostazioni

La schermata Impostazioni vi permette di configurare le impostazioni di sistema del vostro tablet ASUS. Con questa App di sistema potete configurare le impostazioni relative a connettività wireless, hardware, personali, account e di sistema.

Ci sono due modi per accedere alla schermata Impostazioni:

- 1. Dalla schermata delle Applicazioni toccate 🧔 per visualizzare il menu.
- 2. Trascinate verso il basso la barra di notifica dalla parte superiore dello schermo per accedere al pannello **Impostazioni Rapide ASUS** e poi selezionate 🔅 .

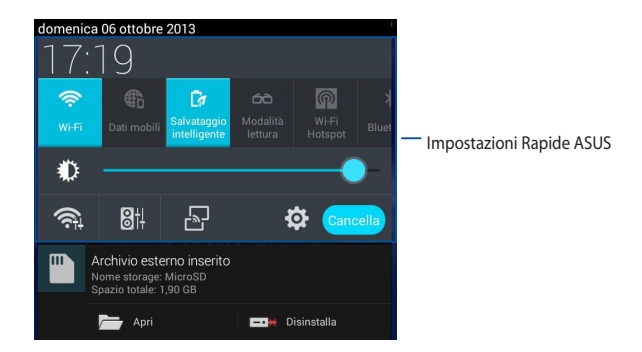

## **Impostazioni Rapide ASUS**

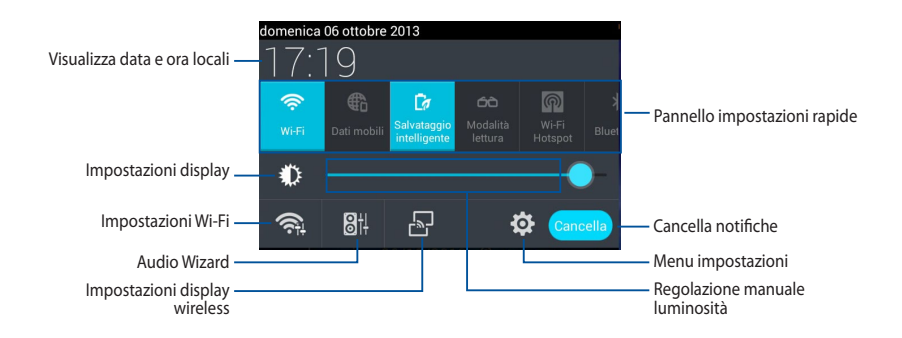

#### **Pannello Impostazioni Rapide ASUS**

Toccate una delle seguenti icone per abilitare o disabilitare la funzione corrispondente.

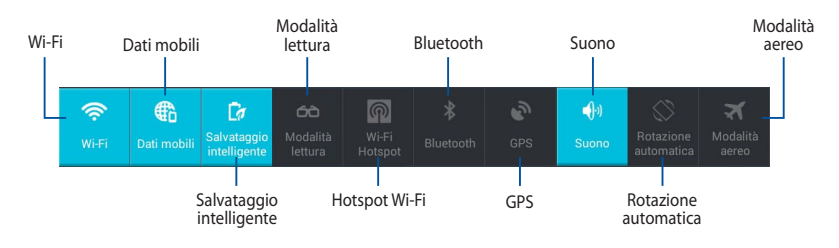

#### Area di notifica

L'area di notifica appare sotto al pannello Impostazioni Rapide ASUS per avvisi o aggiornamenti delle applicazioni, e-mail ricevute e stato delle utility.

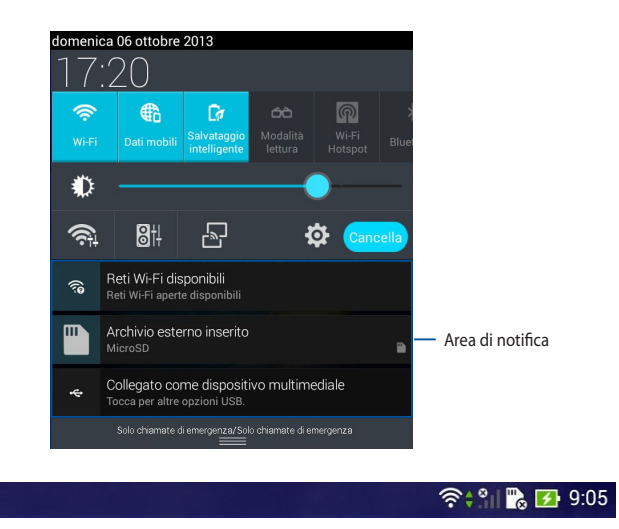

NOTA: Spostate le notifiche a destra o a sinistra per rimuoverle dall'elenco.

22

# Spegnimento dell'ASUS Tablet

Potete spegnere il vostro tablet ASUS in uno dei seguenti modi:

- Premete il pulsante di accensione/spegnimento per circa due (2) secondi e, quando richiesto, selezionate **Spegni** e poi selezionate **OK**.
- Nel caso in cui il vostro tablet ASUS non dia risposta alle vostre istruzioni premete e tenete premuto il pulsante di accensione/spegnimento per circa quattro (4) secondi fino a quando il tablet ASUS non si spegne.

**IMPORTANTE!** Uno spegnimento forzato del sistema potrebbe causare perdite di dati. Vi raccomandiamo di effettuare backup regolari dei vostri dati.

## Attivazione della modalità di Sospensione

Per attivare la modalità di Sospensione premete una volta il pulsante di accensione/spegnimento.

# Capitolo 4:

# App pre-installate

# App pre-installate in evidenza Play Music

L'App Play Music, interfaccia integrata per la vostra collezione musicale, vi permette di riprodurre i file musicali salvati sulla memoria interna del dispositivo o sulla memory card.

A seconda delle vostre esigenze musicali potete riprodurre i vostri file in sequenza casuale o selezionare un particolare album.

Per lanciare Play Music toccate (**\*\*\***) nella schermata Home e poi toccate

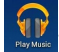

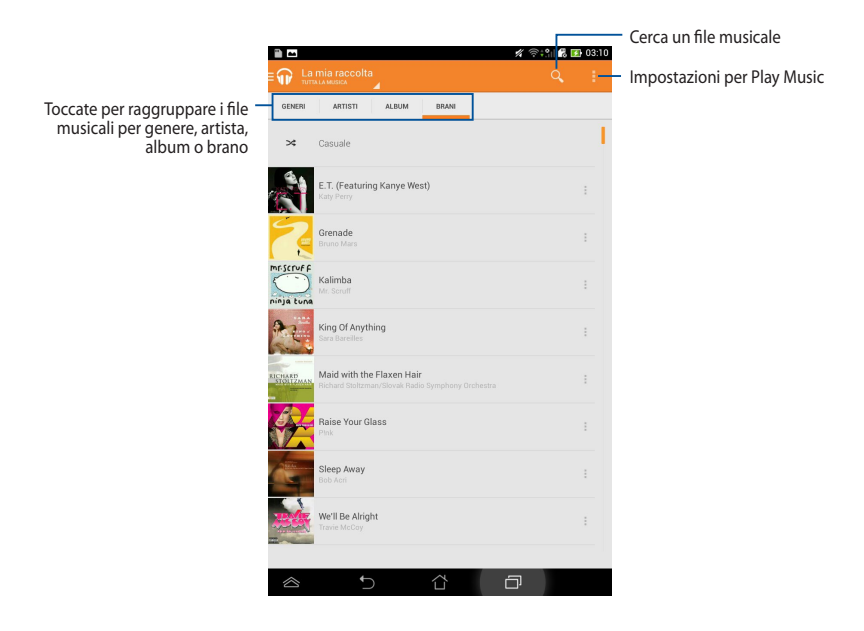

Il vostro tablet ASUS supporta i seguenti codec audio e video:

| Decoder | Codec audio | AAC LC/LTP, HE-AACv1(AAC+), HE-AACv2<br>(enhanced AAC+), AMR-NB, AMR-WB, MP3,<br>FLAC, MIDI, PCM/WAVE, Vorbis, WAV a-law/mu-<br>law, WAV linear PCM, WMA 10, WMA Lossless,<br>WMA Pro LBR |
|---------|-------------|----------------------------------------------------------------------------------------------------|
|         | Codec video | H.263, H.264, MPEG-4, VC-1/WMV, VP8                                                                                                    |
| Encoder | Codec audio | AAC LC/LTP, AMR-NB, AMR-WB                                                                                                    |
|         | Codec video | H.263, H.264, MPEG-4                                                                                                    |

## Fotocamera

L'App Fotocamera vi permette di scattare fotografie e acquisire video usando il vostro tablet ASUS.

Per lanciare Fotocamera toccate 🔟

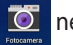

nella schermata Home.

**NOTA:** Le fotografie e i video vengono salvati automaticamente in Galleria.

#### Scattare foto Toccate 🖸 per scattare una foto. Toccate per selezionare un effetto Seleziona fotocamera , **o**, Toccate per configurare anteriore/posteriore le impostazioni della fotocamera 1 Cursore zoom Toccate per scattare una foto 0 Toccate per Toccate per un'anteprima di selezionare una foto/video recenti modalità Ē

#### **Registrare un video**

Toccate er per far partire la registrazione di un video.

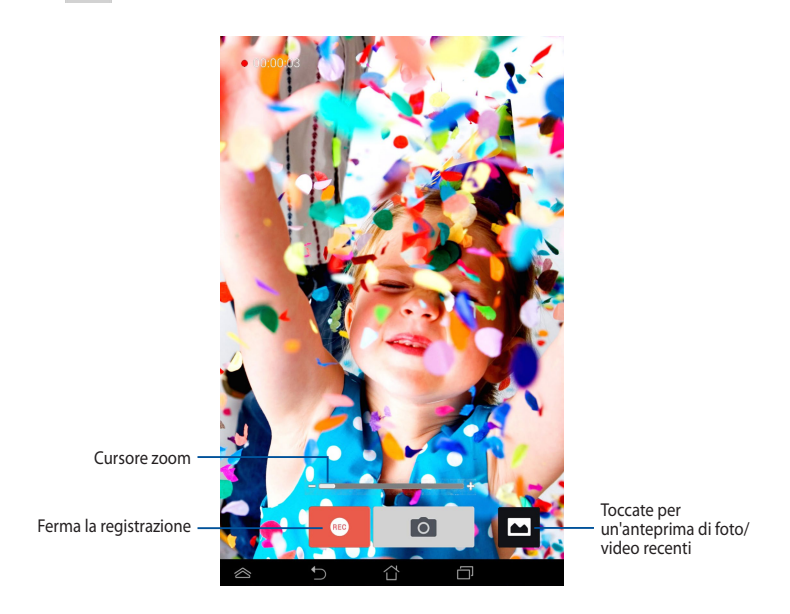

Durante la registrazione potete usare il cursore dello zoom per eseguire uno zoom avanti o uno zoom indietro.

#### Configurare le impostazioni della fotocamera e gli effetti

L'applicazione Fotocamera vi permette inoltre di regolare le impostazioni e applicare gli effetti a foto e video.

#### Configurare le impostazioni della fotocamera

Per configurare le impostazioni della fotocamera:

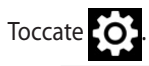

**IMPORTANTE!** Applicate le impostazioni prima di scattare una foto o di registrare un video.

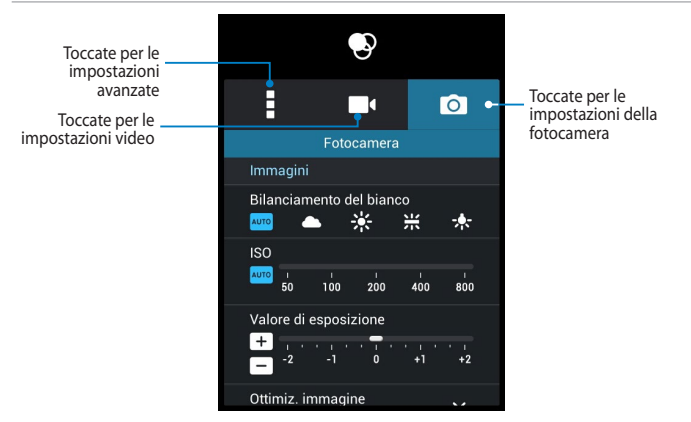

Qui di seguito trovate la spiegazione delle impostazioni per l'applicazione Fotocamera del tablet ASUS:

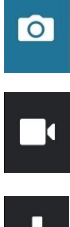

ISO (sensibilità alla luce), l'esposizione, la risoluzione, le modalità di scatto e le impostazioni della messa a fuoco (per fotografie ad alta definizione).

Toccate guest'icona per regolare il bilanciamento del bianco, le impostazioni

Toccate questa icona per regolare il bilanciamento del bianco, la qualità video e le impostazioni della messa a fuoco (per video ad alta definizione).

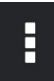

Toccate questa icona per abilitare i suggerimenti su schermo, aggiungere la posizione alla foto o al video, configurare impostazioni avanzate o ripristinare le impostazioni predefinite di fabbrica della fotocamera del vostro tablet ASUS.

**NOTA:** La regolazione del bilanciamento del bianco è disponibile solamente per la fotocamera posteriore.

#### Applicare effetti alla fotocamera

Per applicare effetti alla fotocamera:

Toccate 😔 e selezionate l'effetto dall'elenco degli effetti disponibili.

**IMPORTANTE!** Selezionate l'effetto desiderato prima di scattare una foto o di registrare un video.

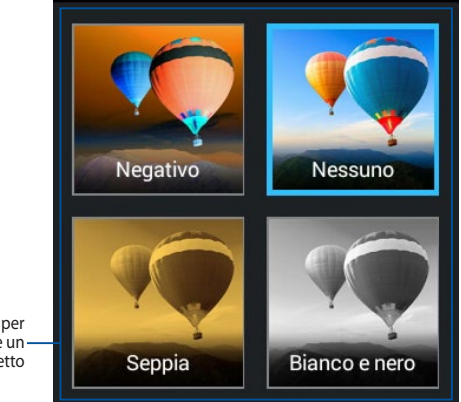

Toccate per selezionare un – effetto

## Galleria

Visualizzate le immagini e i video sul vostro tablet ASUS tramite l'App Galleria. Questa App vi permette, inoltre, di modificare, condividere o eliminare immagini e video salvati sul vostro tablet ASUS. Dalla Galleria potete visualizzare le immagini tramite presentazione o toccare un'immagine, o un video, per visualizzarne il contenuto.

Trascinate da sinistra a destra, o viceversa, per

Per lanciare Galleria toccate

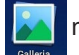

nella schermata Home.

#### Schermata principale di Galleria

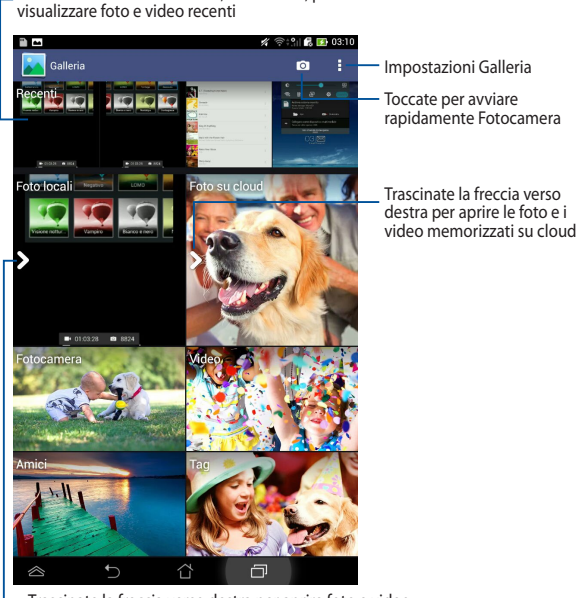

. Trascinate la freccia verso destra per aprire foto e video in base ad album, data e ora, posizione e persone

#### Condivisione ed eliminazione di album

Per condividere un album toccatelo e tenete premuto fino a quando non appare la barra degli strumenti nella parte alta dello schermo. Potete caricare o condividere online gli album selezionati o eliminarli dal vostro tablet ASUS.

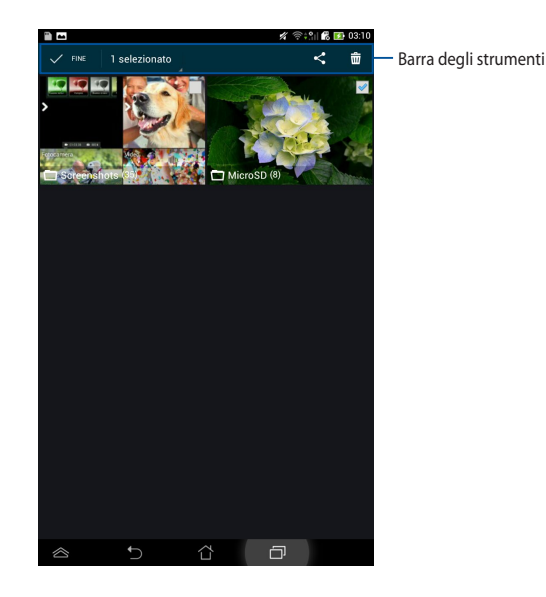

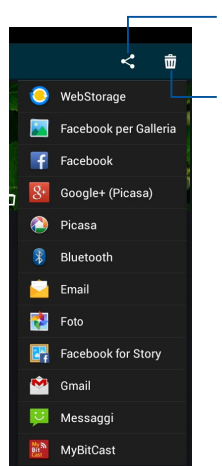

Toccate questa icona per condividere l'album selezionato tramite le applicazioni di condivisione

Toccate questa icona per eliminare l'album selezionato
### Condivisione, modifica ed eliminazione di immagini

Per condividere, modificare o eliminare immagini toccate un'immagine per aprirla e poi toccate l'immagine stessa per lanciare la barra degli strumenti nella parte alta dello schermo.

#### **Condividere immagini**

Per condividere un'immagine:

- 1. Dalla Galleria aprite l'album che contiene le immagini che volete condividere.
- 2. Toccate un'immagine per selezionarla, toccate < e selezionate il servizio che volete usare dalla lista dei servizi di condivisione.

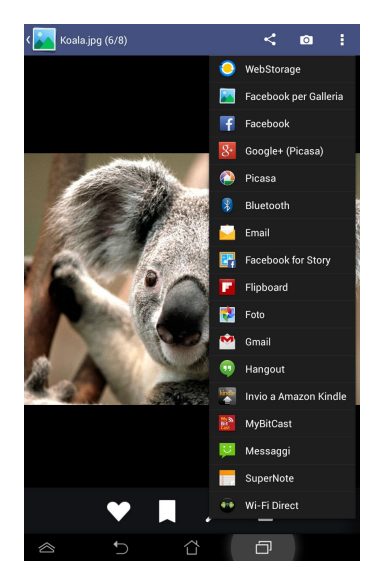

Per condividere più immagini:

- 1. Dalla Galleria aprite l'album che contiene le immagini che volete condividere.
- 2. Toccate un'immagine e poi toccate le altre immagini.
- 3. Toccate < e selezionate il servizio che volete usare dalla lista dei servizi di condivisione.

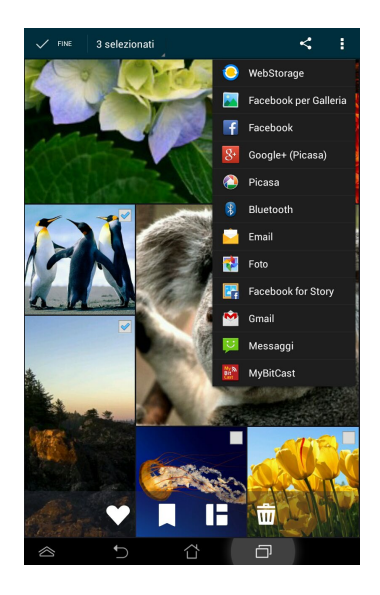

#### Modificare un'immagine

Per modificare un'immagine:

- 1. Dalla Galleria aprite l'album che contiene le immagini che volete modificare.
- 2. Toccate un'immagine e poi toccate 🏂
- 3. Usate gli strumenti di modifica per cominciare la modifica.

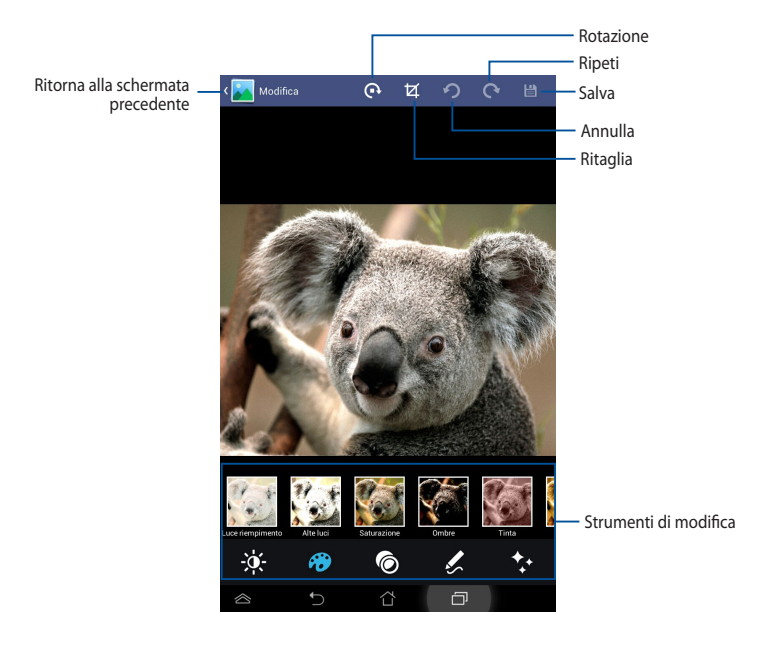

### Eliminare le immagini

Per eliminare un'immagine:

- 1. Dalla Galleria aprite l'album che contiene l'immagine che volete eliminare.
- 2. Toccate un'immagine e poi toccate 📅
- 3. Toccate OK.

Per eliminare più immagini:

- 1. Dalla Galleria aprite l'album che contiene le immagini che volete eliminare.
- 2. Toccate un'immagine e poi toccate le altre immagini.
- 3. Toccate 📅 e poi toccate **OK**.

# Email

L'App Email vi permette di aggiungere account di posta POP3, IMAP e Exchange per poter ricevere, creare e leggere le e-mail direttamente dal vostro tablet ASUS.

**IMPORTANTE!** Dovete connettervi ad Internet per aggiungere un account e-mail o per mandare o ricevere e-mail da un account già presente.

#### Impostare un account e-mail

Per impostare un account e-mail:

- Toccate (III) per accedere alla schermata Applicazioni.
- 2. Toccate 🗾 per lanciare l'applicazione Email.
- Dalla schermata principale di Email inserite il vostro indirizzo e-mail e la vostra password e selezionate Avanti.

**NOTA:** Attendete mentre il vostro tablet ASUS controlla automaticamente le impostazioni del server mail per la posta in entrata e in uscita.

4. Configurate le **Impostazioni account** e poi selezionate **Avanti**.

| npostazione a                                                                                                    | ccount                                                                                                    |                                                                                                    |                                                                                                    |                                                     |                         |               |             |
|----------------------------------------------------------------------------------------------------|----------------------------------------------------------------------------------------------------|----------------------------------------------------------------------------------------------------|----------------------------------------------------------------------------------------------------|-----------------------------------------------------|-------------------------|---------------|-------------|
|                                                                                                    |                                                                                                    |                                                                                                    |                                                                                                    |                                                     |                         |               |             |
| Accour                                                                                                    | nt email                                                                                                    |                                                                                                    |                                                                                                    |                                                     |                         |               |             |
| Puoi configu<br>degli accou                                                                                                    | urare la posta<br>nt con pochi p                                                                                                    | elettroni<br>bassaggi                                                                                                    | ca per l                                                                                                    | a mag                                               | gior pa                 | irte          |             |
| -                                                                                                    |                                                                                                    |                                                                                                    |                                                                                                    |                                                     |                         |               |             |
|                                                                                                    |                                                                                                    |                                                                                                    |                                                                                                    |                                                     |                         |               |             |
| Password                                                                                                    |                                                                                                    |                                                                                                    |                                                                                                    |                                                     |                         |               |             |
|                                                                                                    |                                                                                                    |                                                                                                    |                                                                                                    |                                                     |                         |               |             |
|                                                                                                    |                                                                                                    |                                                                                                    |                                                                                                    |                                                     |                         |               |             |
| Config.                                                                                                    | manuale                                                                                                    |                                                                                                    |                                                                                                    | A                                                   | vanti                   |               |             |
|                                                                                                    |                                                                                                    |                                                                                                    |                                                                                                    |                                                     |                         |               |             |
| 1 <sup>!</sup> 2 <sup>®</sup>                                                                                                    | 3 <sup>#</sup> 4 <sup>8</sup>                                                                                                    | 5                                                                                                    | 5 7                                                                                                    | ° I                                                 | 3                       | 9             | 0,          |
| q <sup>I</sup> w <sup>I</sup> e                                                                                                    | r t                                                                                                    | у                                                                                                    | u                                                                                                    | i                                                   | 0                       | p             | •           |
| a s                                                                                                    | d f                                                                                                    | g I                                                                                                    | i j                                                                                                    | Ţ                                                   | , T                     |               | van         |
|                                                                                                    | C V                                                                                                    | b-                                                                                                    | n                                                                                                    | m′                                                  |                         | ?             | R           |
| 1 104 1                                                                                                    |                                                                                                    | Enk                                                                                                    | Η                                                                                                    |                                                     |                         |               |             |
|                                                                                                    |                                                                                                    | - CU/                                                                                                    | _                                                                                                    |                                                     | ~                       | 1.1           |             |
| $\approx$                                                                                                    | _                                                                                                    |                                                                                                    | -                                                                                                    |                                                     | 7                       |               |             |
|                                                                                                    | ~                                                                                                    | Û                                                                                                    | Τ                                                                                                    | ć                                                   | p                       |               |             |
| ÔC                                                                                                    | ~                                                                                                    | Û                                                                                                    |                                                                                                    | ć                                                   | )<br>4 9:               |               | 03          |
| D C<br>mpostazioni ac                                                                                                    | ccount                                                                                                    | Û                                                                                                    |                                                                                                    | ć                                                   | )<br>4 9:               | 21 <b>6</b> C | 03          |
| npostazioni ac                                                                                                    | × xount                                                                                                    | ڻ<br>t                                                                                                    |                                                                                                    | Ē                                                   | )<br>4 9:               | 21 6 6        | 9 03        |
| n n<br>npostazioni ac<br>Opzion                                                                                                    | scount<br>i accoun                                                                                                    | ڻ<br>t                                                                                                    |                                                                                                    | 6                                                   | )<br>4 9:               | A I 🕰 🖸       | 9 03        |
|                                                                                                    | count<br>i account                                                                                                    | t<br>arrivo P                                                                                                    | łodalità                                                                                                    | intellig                                            | ې<br>هر چه:<br>ente (Ri | spar •        | <b>9</b> 03 |
|                                                                                                    | ocount<br>i account<br>ontrollo Posta in a<br>onizzare                                                                                                    | t<br>arrivo 1                                                                                                    | fodalītā<br>utomati                                                                                                    | intellig<br>co                                      | و<br>مراجع              | spar.         | 9 03        |
| Declarationi ac     Opzion     Prequenza di c     Oismi da siner     Institutionente                                                                                                    | count<br>i account<br>ontrollo Posta in a<br>onizzare                                                                                                    | it<br>arrivo 1<br>,                                                                                                    | fodalità<br>utomati                                                                                                    | intellig<br>co                                      | D<br>4 Str              | spar. •       | 9 03        |
|                                                                                                    | count<br>i account<br>ontrolo Posta in a<br>onizzare<br>a email da quest                                                                                                    | It arrivo P                                                                                                    | fodalità<br>uutomati                                                                                                    | intellig<br>co                                      | ente (Ri                | spar. •       |             |
|                                                                                                    | count<br>i account<br>i account<br>onizzare<br>a emai da quest<br>isami all'anivo d                                                                                                    | t<br>arrivo<br>to account<br>is email.                                                                                   | fodalītā<br>uutomati                                                                                                    | intellig<br>co                                      | ente (Ri                | spar. ,       |             |
| Constraint of the second second | i account<br>i account<br>ontrolio Posta in a<br>ontizzare<br>a email da quest<br>isami all'arrivo d                                                                                                    | t<br>arrivo / ,<br>,<br>,<br>,<br>,<br>,<br>,<br>,<br>,<br>,<br>,<br>,<br>,<br>,<br>,<br>,<br>,<br>,<br>,                | fodalità<br>uutomati<br>2 per imp                                                                                                    | intellig<br>co                                      | ente (Ri                | spar. •       | 9 03        |
| C C C C C C C C C C C C C C C C C C C                                                                                                    | coount<br>i account<br>ontrollo Poota in a<br>onizzare<br>a email da quest<br>isami all'arrivo d<br>cronizza i contatt                                                                                                    | t<br>arrivo P<br>J<br>de roat<br>de aquest<br>de roat<br>de aquest                                                       | fodalità<br>utomati<br>2 per imp<br>2 accour                                                                                                    | intellig<br>co<br>nr.<br>count.                     | ente (Ri                | spar •        | 9 03        |
| C Copzioni ac<br>Opzioni ac<br>Prequenza di c<br>Gierni da siner<br>Trusi<br>C Avy<br>Sinc<br>Sinc                                                                                                    | count<br>i account<br>ontrolo Posta in a<br>ontrolo Posta in a<br>a email da quest<br>isami all'antivo d<br>contizza il caleno<br>pronizza il caleno                                                                                                    | t<br>t<br>servivo P<br>J<br>J<br>to accoun<br>di email.                                                                  | Aodalītā<br>uutomati<br>2 per imp<br>2 accour                                                                                                    | intellig<br>co<br>nt.<br>count.                     | ente (Ri                | spar v        |             |
| C C C C C C C C C C C C C C C C C C C                                                                                                    | count<br>i account<br>ontrolo Posta in a<br>onizzare<br>a email da quest<br>isami all'arrivo d<br>pronizza contatt<br>pronizza il calena<br>pronizza il calena                                                                                                    | L t t t t t t t t t t t t t t t t t t t                                                                                  | fodalitá<br>utomati<br>t per imp<br>s accour<br>uesto acc                                                                                                    | intellig<br>co<br>nt.<br>count.                     | ente (Ri                | spar. ,       |             |
| C IIII                                                                                                    | coount<br>i account<br>onitrolio Pooto in a<br>onitrolio Pooto in a<br>onitzare<br>a omail da quest<br>isami all'anrivo d<br>isami all'anrivo d<br>isami all'anriv | t<br>t<br>arrivo P<br>J<br>J<br>to accoun<br>a email.<br>da rio da quest<br>dario da quest<br>l da quest                 | fodalità<br>utomati<br>2 per imp<br>2 accour<br>uesto ac<br>2 accour                                                                                                    | intellig<br>co<br>rostazio<br>nt.<br>rt.<br>rt.     | a 🖘                     | spar. •       |             |
| C IIII<br>Propuestazioni ac<br>Opzion<br>Proquenza di c<br>Dismi da siner<br>IIIIII<br>Avv<br>Sinc<br>Sinc<br>Sinc<br>Sinc<br>Sinc<br>Sinc<br>Sinc                                                                                                    | coount                                                                                                    | t<br>t<br>to account<br>to account<br>dario da q<br>dario da q<br>guire da q<br>uguire da q                              | fodalità<br>uutomati<br>I per imp<br>⇒ accour<br>uesto ac<br>o accour<br>uesto ac                                                                                                    | intellig<br>co<br>co<br>nt.<br>count.<br>nt.<br>it. | ente (Ri                | a Wi-Fi       | 0.03        |
| C C C C C C C C C C C C C C C C C C C                                                                                                    | coount<br>i account<br>onitolio Posta in a<br>onitolio Posta in a<br>onitzare<br>a email da quest<br>isami all'arrivo d<br>stronizza il caleno                                                                                                    | t<br>t<br>t<br>to account<br>to account<br>to account<br>ti da quest                                                     | fodalità<br>utornati<br>: per imp<br>> accour<br>uesto ac                                                                                                    | intellig<br>co<br>nostazio<br>nt.                   | ente (Ri                | spar. ,       |             |
|                                                                                                    | count<br>i account<br>controlo Posta in a<br>controlo Posta in a<br>contrate<br>a email da quest<br>a email da quest<br>a contrata<br>cronizza i calen<br>cronizza i calen<br>contrata da esee<br>rica allegati auto                                                                                                    | t<br>t<br>arrivo <u>P</u><br>J<br>J<br>J<br>J<br>J<br>J<br>J<br>J<br>J<br>J<br>J<br>J<br>J<br>J<br>J<br>J<br>J<br>J<br>J | todaītā<br>uutomati<br>a per imp<br>per imp<br>imp<br>imp<br>imp<br>imp<br>imp<br>imp<br>imp<br>imp<br>imp | intelligo<br>co<br>nz.<br>scount.<br>st.<br>scount. | ente (Ri                | a Wi-Fi       |             |

Inserite il nome che volete visualizzare nei messaggi in uscita e poi selezionate Avanti per accedere alla vostra casella di posta in entrata.

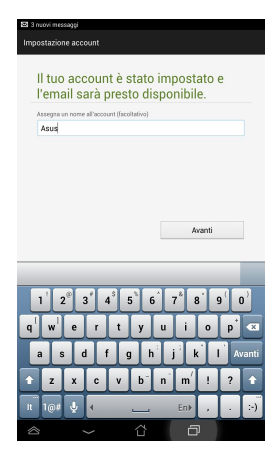

## Aggiungere un profilo e-mail

Per aggiungere un profilo e-mail:

- Toccate (**!!!**) per accedere alla schermata Applicazioni. 1.
- quindi effettuate l'accesso con il vostro account. 2. Toccate
- 3. Toccate : > Impostazioni e poi toccate 🙎

per aggiungere un account e-mail.

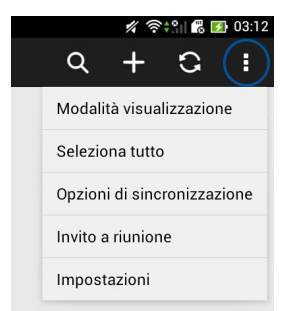

# Gmail

Usando l'App Gmail potete creare un nuovo account Gmail, o sincronizzarvi con il vostro account Gmail esistente, in modo da poter mandare, ricevere e leggere le e-mail direttamente dal vostro tablet ASUS. Abilitando questa App potrete accedere alle altre App di Google che richiedono un account Google come, ad esempio, Play Store.

### Configurazione di un account Gmail

Per configurare un account Gmail:

- Toccate ( per accedere alla schermata Applicazioni.
- 2. Toccate 🎽 per lanciare Gmail.
- 3. Selezionate **Esistente**, inserite il vostro account Gmail e poi toccate.

#### NOTE:

- Selezionate Nuovo se non avete ancora un account Google.
- Quando effettuate l'accesso dovete aspettare qualche secondo per permettere al tablet ASUS di comunicare con i server Google e convalidare il vostro account.
- Usate l'account Google per fare un backup o un ripristino dei vostri dati e delle vostre impostazioni. Toccate per accedere al vostro account Gmail.

**IMPORTANTE!** Se avete diversi indirizzi e-mail, oltre all'indirizzo di Gmail, usate l'App Email per accedere a tutte le vostre caselle di posta contemporaneamente.

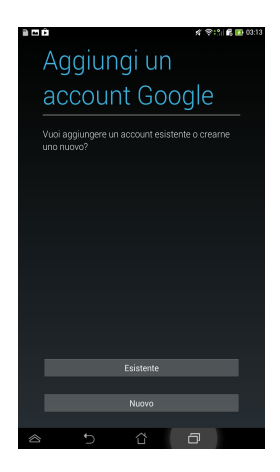

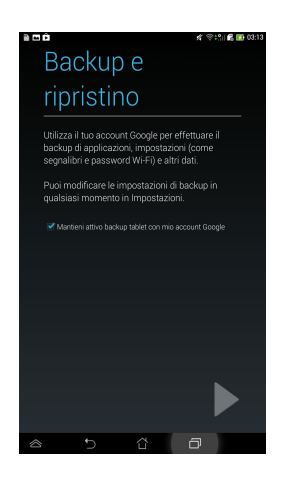

# **Play Store**

Tramite Play Store e il vostro account Google potrete accedere a innumerevoli giochi e applicazioni.

IMPORTANTE! Potete accedere a Play Store solo se avete un account Google.

### **Accedere a Play Store**

Per accedere a Play Store

1. Nella schermata Home toccate

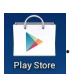

- Se avete già un account Gmail toccate Esistente e inserite il vostro indirizzo e-mail e la vostra password. Se non avete un account toccate Nuovo e seguite le istruzioni su schermo per creare un nuovo account.
- 3. Dopo aver effettuato l'accesso potete cominciare a scaricare le App dal Play Store e installarle sul tablet ASUS.

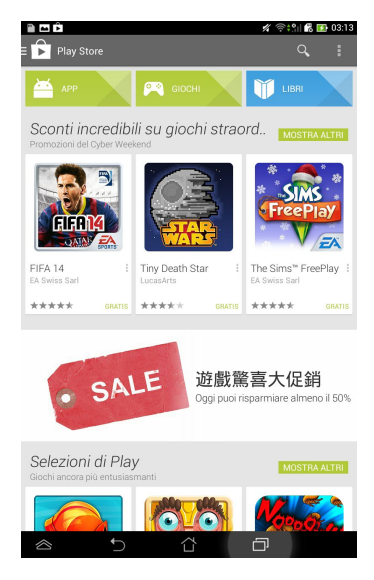

**NOTA:** Alcune App sono gratuite, altre sono a pagamento. Potete acquistarle con una carta di credito.

# **Google Maps**

Google Maps vi consente di cercare e trovare attività commerciali, luoghi ben precisi, visualizzare mappe e ottenere indicazioni stradali corrette. Inoltre vi permette di individuare la vostra posizione in un determinato momento e condividerla con gli amici.

### **Usare Google Maps**

Per usare Google Maps:

- 1. Toccate ( per accedere alla schermata Applicazioni e poi toccate 🕺
- 2. Usate la barra di ricerca nella parte superiore dello schermo per personalizzare la vostra ricerca.

#### Vista verticale

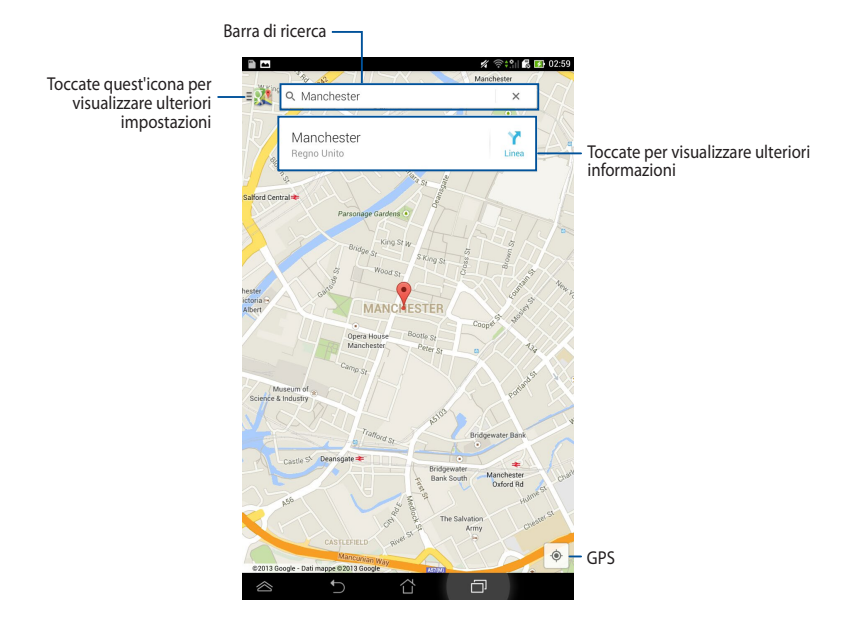

# SuperNote

SuperNote è un'App di facile utilizzo che vi permette di prendere appunti, fare scarabocchi, catturare e inserire foto, registrare suoni e video per un'esperienza più interattiva.

Potete anche condividere i vostri blocchi note tramite il vostro cloud ASUS WebStorage.

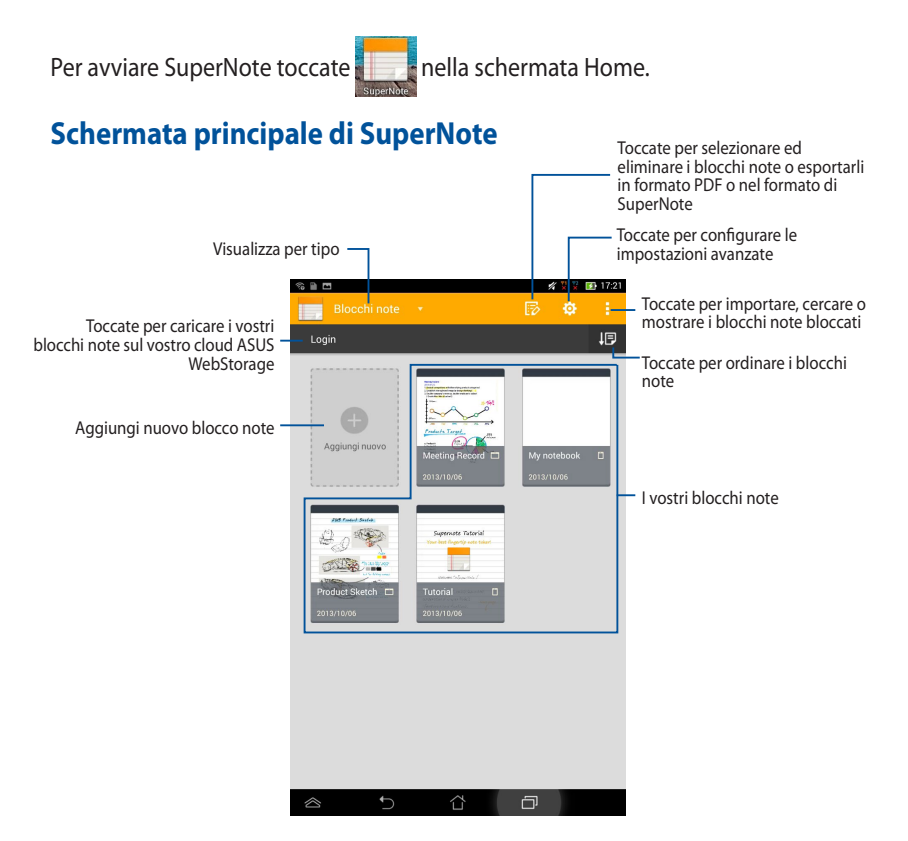

### Crea un nuovo blocco note

Per aggiungere un nuovo blocco note:

- 1. Toccate **Aggiungi nuovo**.
- Scegliete un nome per il file e selezionate Per il tablet o Per il telefono per decidere la dimensione della pagina.
- 3. Selezionate un modello. La nuova nota appare all'istante.

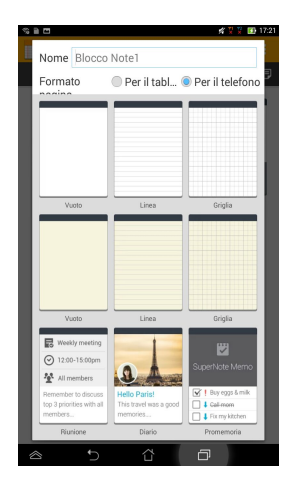

### Interfaccia blocco note di SuperNote

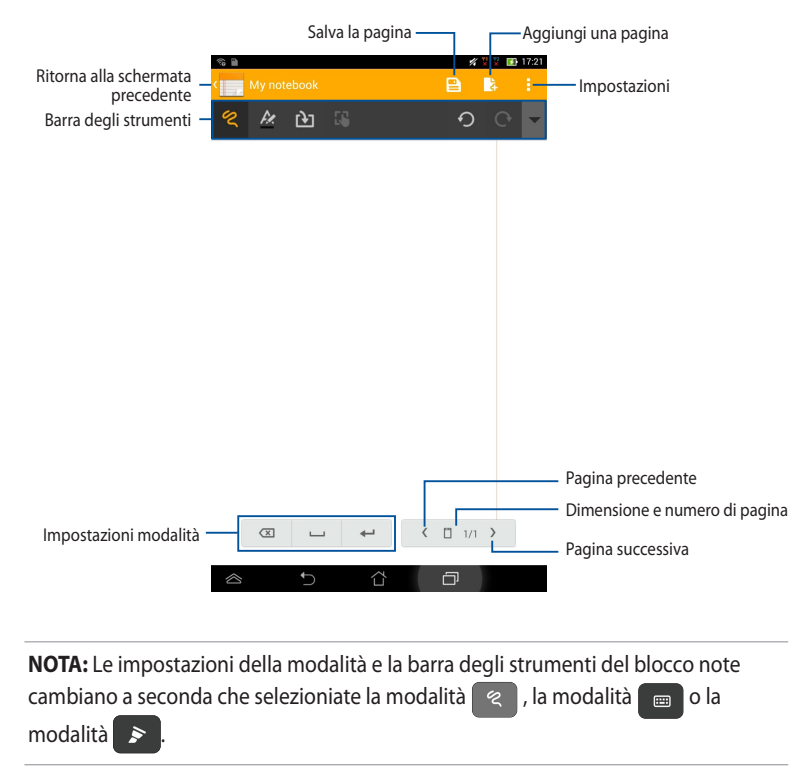

#### Personalizzare il vostro blocco note

SuperNote vi consente di essere creativi con i vostri blocchi note. Dalla barra degli strumenti potete selezionare diverse opzioni per personalizzare i vostri blocchi note.

**NOTA:** Le impostazioni della barra degli strumenti possono variare a seconda della modalità selezionata.

Per personalizzare il vostro blocco note:

- 1. Nella schermata principale di SuperNote toccate il blocco note che volete personalizzare.
- 2. Toccate una delle icone della barra degli strumenti per cominciare a modificare il blocco note.

#### NOTE:

• Per la modalità 😤 toccate ▼ sulla barra degli strumenti del blocco note e poi

toccate per le linee guida sulla calligrafia, se necessario.

- Per la modalità 📼 toccate 👱 per selezionate il colore e il peso del testo.
- Per la modalità stoccate per selezionate il tipo, il colore, il peso e l'opacità del tratto.

#### Modalità solo lettura di SuperNote

Per abilitare la modalità solo lettura toccate <mark>:</mark> e poi toccate **Solo Modalità lettura**.

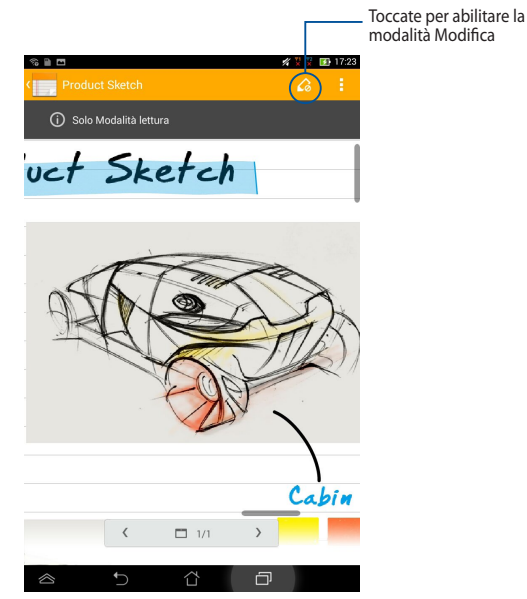

### Rinominare il vostro blocco note

Per rinominare un blocco note:

- 1. Nella schermata principale di SuperNote toccate e tenete premuto sul file blocco note e poi selezionate **Rinomina**.
- 2. Inserite il nuovo nome e toccate OK.

#### Nascondere il vostro blocco note

Per nascondere un blocco note:

- 1. Nella schermata principale di SuperNote toccate e tenete premuto sul file blocco note e poi selezionate **Blocca per nascondere**.
- 2. Inserite la password desiderata e selezionate OK.

#### NOTE:

- Vi sarà chiesto di inserire una nuova password tutte le volte che nasconderete un blocco note per la prima volta.
- Per visualizzare i blocchi note nascosti, dalla schermata principale, toccate
   poi toccate **Mostra Blocchi note bloccati**.

#### Eliminare un blocco note

Per eliminare un blocco note:

- 1. Nella schermata principale di SuperNote toccate e tenete premuto sul file blocco note e poi selezionate **Elimina**.
- 2. Toccate **Elimina** per confermare la cancellazione del blocco note.

# **AudioWizard**

AudioWizard vi consente di personalizzare la modalità sonora del vostro tablet ASUS permettendovi di ottenere un suono più limpido e più indicato alla vostra situazione di utilizzo.

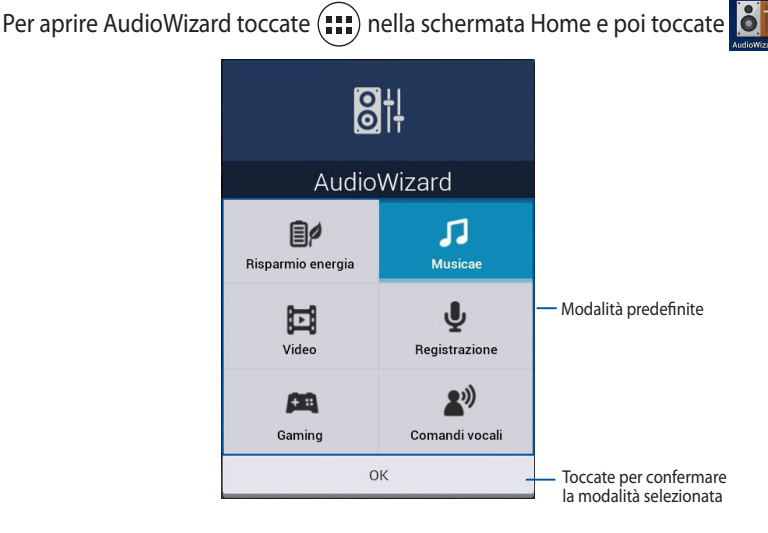

### **Usare AudioWizard**

Per usare AudioWizard:

- 1. Nella schermata di AudioWizard selezionate la modalità che volete attivare.
- 2. Selezionate **OK** per salvare la modalità corrente e uscire dalla finestra di AudioWizard.

# App Lock

App Lock è un'App di sicurezza che vi permette di gestire l'accesso ad app e file selezionati.

### Usare App Lock

Per usare App Lock:

1. Nella schermata Home toccate 🗰 e poi toccate

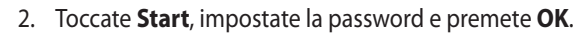

| Imposta password                                  |    |  |  |  |
|---------------------------------------------------|----|--|--|--|
| Crea la password per App Lock.<br>Nuova password: |    |  |  |  |
| 4-12 cifre Conferma nuova password:               |    |  |  |  |
| 4-12 cifre                                        |    |  |  |  |
| Annulla                                           | ок |  |  |  |

3. Toccate **OK** per accedere alla schermata di App Lock.

## Schermata di App Lock

Spostate il cursore verso destra per attivare App Lock e visualizzare l'elenco delle App. 🐔 🏆 🏆 🔝 17:23 8 🗎 🕻 Toccate qui per configurare le 0 ON impostazioni di App Lock. Amazon Kindle Applicazione di sistema Browser Applicazione di sistema +1-Calcolatrice App Lock Applicazione di sistema Calendario Applicazione di sistema Protezione file Chrome Applicazione di sistema Configurazione Sim Applicazione di sistema Toccate l'applicazione che Download volete bloccare o sbloccare. Applicazione di sistema Drive 1 Applicazione di sistema Email 0 Applicazione di sistema Fotocamera Applicazione di sistema Galleria Applicazione di sistema Gestione File Applicazione di sistema Gmail Applicazione di sistema Google ð  $\otimes$ 

#### NOTE:

- Le applicazioni che avete bloccato appariranno con delle icone bloccate nella schermata Home.
- App Lock vi richiederà di inserire la password tutte le volte che vorrete avviare un'applicazione bloccata.

## Schermata di Protezione file

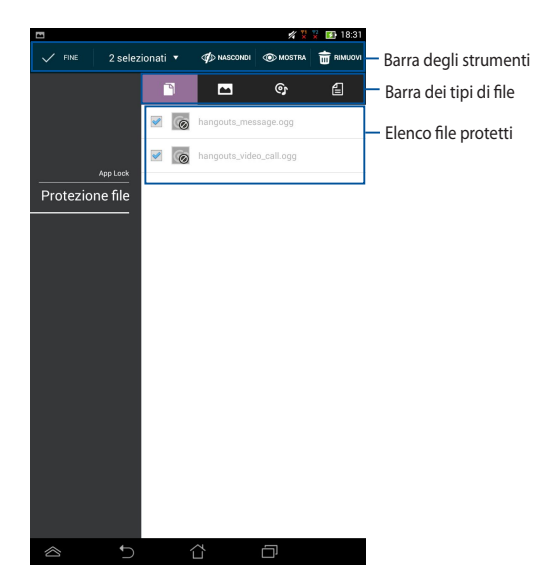

#### **Usare Protezione file**

Per usare Protezione file:

- 1. Toccate **Protezione file** e poi toccate + per avviare l'App Gestione File.
- 2. Toccate i file che volete proteggere e poi toccate JAPPLICA . I file che volete proteggere appaiono nella schermata di Protezione file.

# l Widget

l widget, svolgendo la funzione di collegamenti, vi permettono un comodo accesso, dalla schermata Home, alle applicazioni utili e divertenti del vostro tablet ASUS.

Per visualizzare i widget disponibili toccate (\*\*\*\*) nella schermata Home e poi toccate **WIDGET**.

### Aggiungere un widget alla schermata Home

Nella schermata dei Widget trascinate il dito verso sinistra o verso destra per cercare un widget. Toccate il widget, tenete premuto e trascinatelo sulla schermata Home.

#### IMPORTANTE!

- Potrebbe essere richiesta una procedura aggiuntiva (come un'attivazione o una registrazione) prima di poter utilizzare un widget.
- Se non c'è abbastanza spazio sulla schermata dove volete posizionare il widget questo non sarà aggiunto.

### Rimuovere un widget dalla schermata Home

Nella schermata Home premete e tenete premuto sul widget fino a quando non comparirà **X Rimuovi**. Senza sollevare il dito trascinate il widget su **X Rimuovi**.

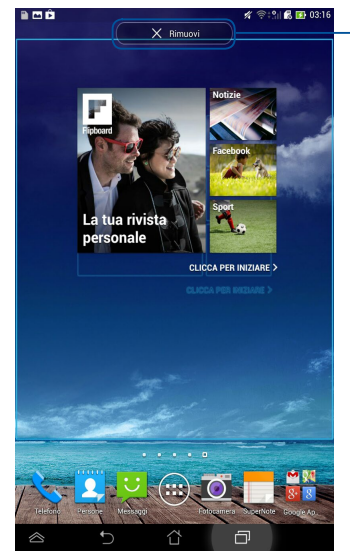

Rimuove i widget dalla schermata Home

# **ASUS Battery**

ASUS Battery è un widget speciale progettato per mostrare lo stato della batteria del tablet ASUS, e degli accessori connessi, tramite percentuali e colori.

Per visualizzare il widget ASUS Battery toccate ( nella schermata Home e poi toccate **WIDGET**.

### Visualizzare il widget ASUS Battery nella schermata Home

Nella schermata dei Widget trascinate il dito verso sinistra, o verso destra, per cercare il widget di ASUS Battery. Toccate il widget, tenete premuto e trascinatelo sulla schermata Home.

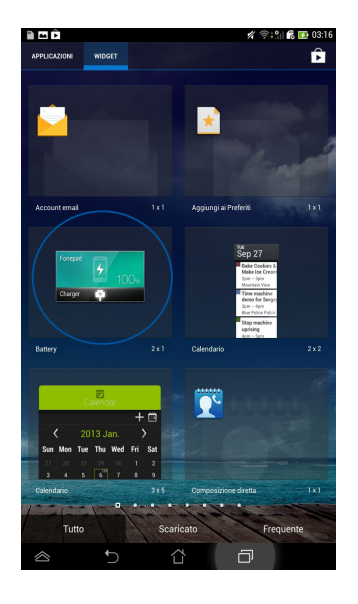

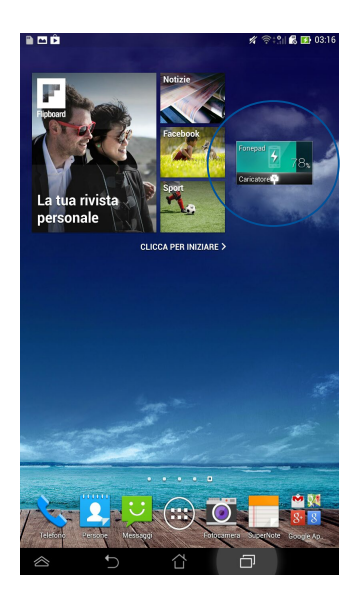

**NOTA:** Potete anche visualizzare lo stato della batteria del vostro tablet ASUS in Impostazioni Rapide ASUS e nell'area di notifica. Per maggiori dettagli fate riferimento alle sezioni *Impostazioni Rapide ASUS e Area di notifica*.

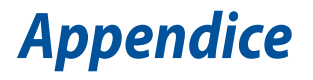

# Prevenzione della perdita dell'udito

Per prevenire possibili danni all'udito non ascoltate suoni a volume troppo alto per lunghi periodi di tempo.

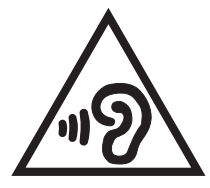

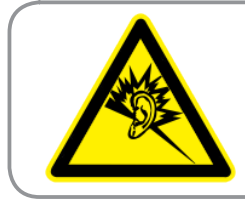

À pleine puissance, l'écoute prolongée du baladeur peut endommager l'oreille de l'utilisateur.

Per la Francia le cuffie o gli auricolari di questo dispositivo sono conformi ai requisiti di pressione sonora specificati negli standard EN 50332-1:2000 e/o EN50332-2:2003, standard richiesti dall'articolo L.5232-1.

# Dichiarazione di conformità EC

Questo prodotto è conforme alle regole della direttiva R&TTE 1999/5/EC. La dichiarazione di conformità può essere scaricata dal sito: **http://support.asus.com**.

# Avviso marchio CE C € 2200

## Marchio CE per dispositivi provvisti di WLAN/Bluetooth

Questo apparecchio è conforme ai requisiti previsti dalla direttiva 1999/5/EC del Consiglio e del Parlamento Europeo del 9 Marzo 1999 che regolamenta le apparecchiature radio, i terminali di telecomunicazione e il reciproco riconoscimento della loro conformità.

Il valore massimo SAR CE per questo dispositivo è pari a 1.49 W/kg.

| AT | BE | BG | CH | CY | CZ | DE | DK |
|----|----|----|----|----|----|----|----|
| EE | ES | FI | FR | GB | GR | HU | IE |
| IT | IS | LI | LT | LU | LV | MT | NL |
| NO | PL | PT | RO | SE | SI | SK | TR |

L'apparecchio può essere utilizzato in:

I controlli DFS, relativi ai sistemi di rilevamento radar, non sono accessibili all'utente.

# Informazioni sull'esposizione a RF (SAR) - CE

Questo dispositivo è compatibile con i requisiti EU (1999/519/EC) il cui scopo è limitare l'esposizione della popolazione ai campi elettromagnetici per proteggere la salute.

Questi limiti fanno parte di un insieme più ampio di raccomandazioni per la protezione della popolazione. Queste raccomandazioni sono state sviluppate e controllate da organizzazioni scientifiche indipendenti attraverso valutazioni periodiche e approfondite di studi scientifici. L'unità di misura per il limite raccomandato dal Consiglio Europeo per i dispositivi mobili è il "tasso di assorbimento specifico" (SAR), e il limite SAR è di 2.0 W/Kg in media per 10 grammi di tessuto corporeo. Esso soddisfa i requisiti della Commissione Internazionale per la Protezione dalle Radiazioni Non Ionizzanti (ICNIRP).

Questo dispositivo è stato testato e trovato conforme alle linee guida ICNRP per l'esposizione e agli standard europei EN 50566 e EN 62209-2 in merito alle operazioni vicine al corpo. Il Tasso di Assorbimento Specifico (SAR) è misurato con il dispositivo a diretto contatto con il corpo, in trasmissione al massimo livello di potenza certificata e in tutte le bande di frequenza del dispositivo mobile.

# Requisiti per la sicurezza elettrica

l prodotti con un consumo elettrico superiore a 6A e con peso superiore a 3Kg devono utilizzare cavi di alimentazione approvati con caratteristiche pari o superiori a: H05VV-F, 3G, 0.75mm<sup>2</sup> o H05VV-F, 2G, 0.75mm<sup>2</sup>.

# Servizio di ritiro e riciclaggio ASUS

Il programma di ritiro e riciclaggio dei prodotti ASUS deriva dal costante impegno aziendale a raggiungere i più elevati standard di protezione ambientale. ASUS crede, infatti, di poter fornire soluzioni in grado di riciclare in modo responsabile non soltanto i prodotti, le batterie e le altre componenti elettroniche, ma anche i materiali utilizzati per l'imballaggio. Per informazioni dettagliate sulle modalità di riciclaggio nei vari paesi visitate la pagina: http://csr.asus.com/english/Takeback.htm.

## Avviso sul rivestimento esterno

**IMPORTANTE!** Per fornire isolamento elettrico, e garantire sicurezza elettrica, la scocca di questo dispositivo, ad esclusione delle zone in cui si trovano le porte I/O (Input/Output), è stata trattata con un rivestimento isolante protettivo.

# ASUS e la tutela ambientale

ASUS si impegna a realizzare prodotti e materiali per l'imballaggio privi di impatto ambientale per salvaguardare la salute dei consumatori e rispettare l'ambiente. La diminuzione del numero di pagine di questo manuale fa parte delle politiche di riduzione delle emissioni di anidride carbonica.

Per informazioni dettagliate sul dispositivo consultate il manuale utente disponibile nel tablet ASUS oppure visitate il sito del supporto ASUS al seguente indirizzo: http://support.asus.com/.

## **Corretto smaltimento**

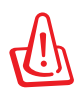

Rischio di esplosione se la batteria è sostituita con una di un altro tipo non compatibile. Smaltite le batterie usate attenendovi alle istruzioni fornite dal produttore.

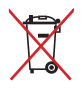

NON BUTTATE la batteria nei bidoni dei rifiuti municipali. Il simbolo X sul bidone dei rifiuti indica che la batteria non deve essere buttata nei bidoni dei rifiuti municipali.

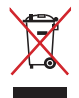

NON BUTTATE il vostro tablet ASUS nei bidoni dei rifiuti municipali. Questo prodotto è stato concepito per permettere il riutilizzo di alcune parti e il riciclaggio di altre. Il simbolo X sul bidone dei rifiuti indica che il prodotto (elettrico, elettronico, batterie contenenti mercurio) non deve essere buttato nei bidoni dei rifiuti municipali. Controllate le normative locali vigenti per il corretto smaltimento dei prodotti elettronici.

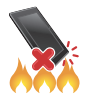

NON BUTTATE il vostro tablet ASUS nel fuoco. NON create cortocircuiti tra i contatti. NON disassemblate il tablet ASUS.

Nome modello: K00Z (ME175CG)

| Produttore:                              | ASUSTeK Computer Inc.                         |
|------------------------------------------|-----------------------------------------------|
| Indirizzo:                               | No.150, LI-TE RD., PEITOU, TAIPEI 112, TAIWAN |
| Rappresentante<br>autorizzato in Europa: | ASUS Computer GmbH                            |
| Indirizzo:                               | HARKORT STR. 21-23, 40880 RATINGEN, GERMANY   |

## EC Declaration of Conformity

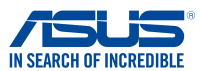

#### We, the undersigned.

| we, the undersigned,                                         |                                                                  |  |  |  |
|--------------------------------------------------------------|------------------------------------------------------------------|--|--|--|
| Manufacturer:                                                | ASUSTeK COMPUTER INC.                                            |  |  |  |
| Address, City:                                               | 4F, No. 150, LI-TE Rd., PEITOU, TAIPEI 112, TAIWAN               |  |  |  |
| Country:                                                     | TAIWAN                                                           |  |  |  |
| Authorized representative in Europe:                         | ASUS COMPUTER GmbH                                               |  |  |  |
| Address, City:                                               | HARKORT STR. 21-23, 40880 RATINGEN                               |  |  |  |
| Country:                                                     | GERMANY                                                          |  |  |  |
| declare the following apparatus:                             |                                                                  |  |  |  |
| Product name :                                               | ASUS Tablet                                                      |  |  |  |
| Model name :                                                 | K00Z                                                             |  |  |  |
| conform with the essential requirements of the               | ne following directives:                                         |  |  |  |
| 2004/108/EC-EMC Directive                                    |                                                                  |  |  |  |
| EN 55022:2010+AC:2011                                        | ⊠ EN 55024:2010                                                  |  |  |  |
| EN 55013:2001+A1:2003+A2:2006                                | □ EN 55020:2007+A11:2011                                         |  |  |  |
| 1999/5/EC-R &TTE Directive                                   |                                                                  |  |  |  |
| X EN 300 328 V1.7.1(2006-10)                                 | X EN 301 489-1 V1.9.2(2011-09)                                   |  |  |  |
| EN 300 440-1 V1.6.1(2010-08)                                 | EN 301 489-3 V1.4.1(2002-08)                                     |  |  |  |
| EN 300 440-2 V1.4.1(2010-08)                                 | EN 301 489-7 V1.3.1(2005-11)                                     |  |  |  |
| X EN 301 511 V9.0.2(2003-03)<br>EN 301 908-1 V5 2 1/2011-05) | X EN 301 489-17 V2.2.1(2012-09)<br>EN 301 489-24 V1 5 1(2010-10) |  |  |  |
| EN 301 908-2 V5.2.1(2011-07)                                 | EN 302 291-1 V1.1.1(2005-07)                                     |  |  |  |
| EN 301 908-13 V5.2.1(2011-05)                                | EN 302 291-2 V1.1.1(2005-07)                                     |  |  |  |
| EN 301 893 V1.6.1(2011-11)                                   | EN 50332-1(2000-03)                                              |  |  |  |
| EN 62209-1(2006-07)                                          | EN 50332-2(2003-12)                                              |  |  |  |
| X EN 62209-2(2010-06)                                        | ☑ EN 50360 (2001-07) ☑ EN 50360 (A1 (2012-02))                   |  |  |  |
| X EN 50566:2013                                              | A EN 20300/A1 (2012-03)                                          |  |  |  |
| 2006/95/EC-LVD Directive                                     |                                                                  |  |  |  |
| X EN 60950-1 / A12:2011                                      | EN 60065:2002 / A12:2011                                         |  |  |  |
| 2009/125/EC-ErP Directive                                    |                                                                  |  |  |  |
| Regulation (EC) No. 1275/2008                                | Regulation (EC) No. 278/2009                                     |  |  |  |
| Regulation (EC) No. 642/2009                                 | Regulation (EC) No. 617/2013                                     |  |  |  |
| 2011/65/EU-RoHS Directive                                    | Ver. 1308                                                        |  |  |  |
| ⊠ <u>CE marking</u>                                          |                                                                  |  |  |  |
|                                                              | 2000                                                             |  |  |  |
|                                                              |                                                                  |  |  |  |
|                                                              |                                                                  |  |  |  |
|                                                              | Position : CEO                                                   |  |  |  |
|                                                              | Name : Jerry Shen                                                |  |  |  |
|                                                              |                                                                  |  |  |  |
|                                                              |                                                                  |  |  |  |
|                                                              | - ferry                                                          |  |  |  |
| Declaration Date: 6/1/2014                                   | 8                                                                |  |  |  |
| Year to begin affixing CE marking:20                         | Signature :                                                      |  |  |  |
|                                                              |                                                                  |  |  |  |
|                                                              |                                                                  |  |  |  |
|                                                              |                                                                  |  |  |  |

| ASUS Tablet - | Manuale | utente | (e-Manual) |
|---------------|---------|--------|------------|
|---------------|---------|--------|------------|

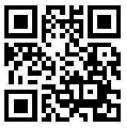

support.asus.com

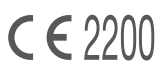